# Руководство пользователя

# **ASUS ExpertWiFi EBA63**

# Двухдиапазонная точка доступа РоЕ АХ3000

Модель: ЕВА63

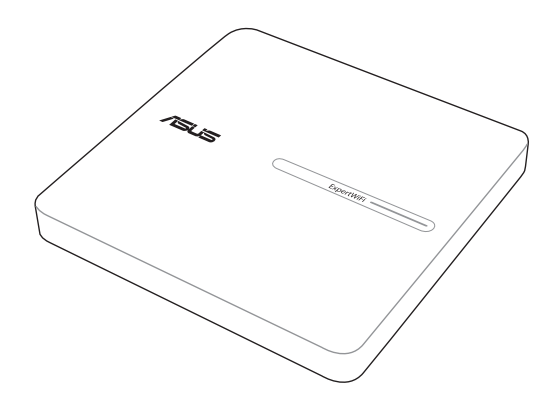

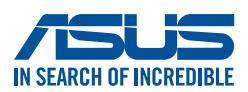

R23207 Первое издание Январь 2024

#### Copyright © 2024 ASUSTeK Computer Inc. Все права защищены.

Любая часть этого руководства, включая оборудование и программное обеспечение, описанные в нем, не может быть дублирована, передана, преобразована, сохранена в системе поиска или переведена на другой язык в любой форме или любыми средствами, кроме документации, хранящейся покупателем с целью резервирования, без специального письменного разрешения ASUSTeK Computer Inc. ("ASUS").

Гарантия прекращается, если: (1) изделие отремонтировано, модифицировано или изменено без письменного разрешения ASUS; (2) серийный номер изделия поврежден, неразборчив либо отсутствует.

ASUS ПРЕДОСТАВЛЯЕТ ДАННОЕ РУКОВОДСТВО "КАК ЕСТЬ" БЕЗ ГАРАНТИИ ЛЮБОГО ТИПА, ЯВНО ВЫРАЖЕННОЙ ИЛИ ПОДРАЗУМЕВАЕМОЙ, ВКЛЮЧАЯ НЕЯВНЫЕ ГАРАНТИИ ИЛИ УСЛОВИЯ ПОЛУЧЕНИЯ КОММЕРЧЕСКОЙ ВЫГО-ДЫ ИЛИ ПРИГОДНОСТИ ДЛЯ КОНКРЕТНОЙ ЦЕЛИ, НО НЕ ОГРАНИЧИВАЯСЬ ЭТИМИ ГАРАНТИЯМИ И УСЛОВИЯМИ. КОМПАНИЯ ASUS, ЕЕ ДИРЕКТОРА, РУКОВОДИТЕЛИ, СОТРУДНИКИ ИЛИ ПРЕДСТАВИТЕЛИ НЕ НЕСУТ НИКАКОЙ ОТВЕТСТВЕННОСТИ ЗА ЛЮБЫЕ КОСВЕННЫЕ, ФАКТИЧЕСКИЕ ОСОБЫЕ ИЛИ СЛУЧАЙНЫЕ УБЫТКИ (ВКЛЮЧАЯ УБЫТКИ ОТ УПУЩЕННОЙ ВЫГОДЫ, УТРАТУ ДЕЯТЕЛЬНОСТИ, НЕ ИСПОЛЬЗОВАНИЕ ИЛИ ПОТЕРЮ ДАННЫХ, ПРЕРЫВАНИЕ ДЕЯТЕЛЬНОСТИ И ТОМУ ПОДОБНОЕ), ДАЖЕ ЕСЛИ КОМПАНИЯ ASUS БЫЛА ОСВЕДОМЛЕНА О ВОЗМОЖНОСТИ УБЫТКОВ ВСЛЕДСТВИЕ ДЕФЕКТА ИЛИ ОШИБКИ В ДАННОМ РУКОВОДСТВЕ ИЛИ ПРОДУКТЕ.

ТЕХНИЧЕСКИЕ ХАРАКТЕРИСТИКИ И ИНФОРМАЦИЯ, СОДЕРЖАЩИЕСЯ В ДАН-НОМ РУКОВОДСТВЕ, ПРИВОДЯТСЯ ТОЛЬКО В ЦЕЛЯХ ОЗНАКОМЛЕНИЯ. ОНИ МОГУТ БЫТЬ ИЗМЕНЕНЫ В ЛЮБОЕ ВРЕМЯ БЕЗ УВЕДОМЛЕНИЯ И НЕ ДОЛЖНЫ РАССМАТРИВАТЬСЯ КАК ОБЯЗАТЕЛЬСТВО СО СТОРОНЫ ASUS. КОМПАНИЯ ASUS НЕ НЕСЕТ НИКАКОЙ ОТВЕТСТВЕННОСТИ И ОБЯЗАТЕЛЬСТВ ЗА ЛЮБЫЕ ОШИБКИ ИЛИ НЕТОЧНОСТИ, КОТОРЫЕ МОГУТ СОДЕРЖАТЬСЯ В НАСТОЯ-ЩЕМ РУКОВОДСТВЕ, ВКЛЮЧАЯ ОПИСАНИЯ ПРОДУКЦИИ И ПРОГРАММНОГО ОБЕСПЕЧЕНИЯ.

Продукция и названия корпораций, имеющиеся в этом руководстве, могут являться зарегистрированными торговыми знаками или быть защищенными авторскими правами соответствующих компаний и используются только в целях идентификации.

# Оглавление

| 1   | Знак  | омство с устройством                      |      |
|-----|-------|-------------------------------------------|------|
| 1.1 | Прив  | етствие!                                  | 5    |
| 1.2 | Комп  | пект поставки                             | 5    |
| 1.3 | Данно | ре устройство                             | 6    |
| 1.4 | Разме | ещение устройства                         | 7    |
| 1.5 | Систе | мные требования                           | 8    |
| 1.6 | Настр | оойка устройства                          | 9    |
| 2   | Нача  | ло работы                                 |      |
| 2.1 | Вход  | в веб-интерфейс                           | 12   |
| 3   | Наст  | ройка ЕВА63                               |      |
| 3.1 | Адми  | нистрирование                             | 13   |
|     | 3.1.1 | Режим работы                              | 13   |
|     | 3.1.2 | Система                                   | 14   |
|     | 3.1.3 | Обновление прошивки                       | 15   |
|     | 3.1.4 | Восстановить/сохранить/загрузить настройн | ки16 |
|     | 3.1.5 | Обратная связь                            | 17   |
|     | 3.1.6 | Приватность                               | 18   |
| 3.2 | AiMes | sh                                        | 19   |
|     | 3.2.1 | Настройка параметров беспроводной сети    | 19   |
|     | 3.2.2 | Управление сетевыми клиентами             | 20   |
| 3.3 | Инфо  | рмационная панель                         | 21   |
| 3.4 | Локал | іьная сеть                                | 22   |
|     | 3.4.1 | LAN IP                                    | 22   |
|     | 3.4.2 | Коммутация                                | 23   |
|     | 3.4.3 | VLAN                                      | 24   |
| 3.5 | Сетев | ые утилиты                                | 25   |
|     | 3.5.1 | Сетевая проверка                          | 25   |

# Оглавление

|      | 3.5.2    | Netstat                              | 25 |
|------|----------|--------------------------------------|----|
|      | 3.5.3    | Wake On LAN                          | 25 |
|      | 3.5.4    | Правило Smart Connect                | 25 |
| 3.6  | Автон    | юмная сеть                           | 26 |
|      | 3.6.1    | Сотрудники                           | 27 |
|      | 3.6.2    | Гостевая сеть                        | 28 |
|      | 3.6.3    | Планируемая сеть                     | 29 |
|      | 3.6.4    | Настраиваемая сеть                   | 30 |
| 3.7  | Систе    | мный журнал                          | 31 |
| 3.8  | Беспр    | ооводная связь                       | 32 |
|      | 3.8.1    | Общие                                | 32 |
|      | 3.8.2    | WPS                                  | 34 |
|      | 3.8.3    | WDS (мост)                           | 36 |
|      | 3.8.4    | Фильтр МАС-адресов беспроводной сети | 37 |
|      | 3.8.5    | Настройка RADIUS                     | 38 |
|      | 3.8.6    | Профессиональный                     | 39 |
|      | 3.8.7    | Черный список роуминга               | 41 |
| 4    | Утил     | ИТЫ                                  |    |
| 4.1  | Обнар    | ружение устройства                   | 42 |
| 4.2  | Восст    | ановление прошивки                   | 43 |
| 5    | Устра    | анение неисправностей                |    |
| 5.1  | Устра    | нение основных неисправностей        | 45 |
| 5.2  | Часто    | задаваемые вопросы (FAQ)             | 47 |
| При  | іложеі   | ние                                  |    |
| Прав | вила без | зопасности                           | 63 |
| Серв | вис и по | ддержка                              | 65 |

# 1 Знакомство с устройством

# 1.1 Приветствие!

Благодарим вас за приобретение ASUS ExpertWiFi EBA63! Ультратонкая и стильная EBA63 поддерживает частоты 2,4ГГц и 5ГГц для обеспечения высокой скорости передачи данных и технологию ASUS Green Network, обеспечивающую энергосбережение до 70%.

# 1.2 Комплект поставки

| 🗹 ExpertWiFi EBA63  | 🗹 Сетевой кабель (RJ-45) |
|---------------------|--------------------------|
| 🗹 Блок питания      | 🗹 Краткое руководство    |
| 🗹 Гарантийный талон | 🗹 Монтажный комплект     |

#### ПРИМЕЧАНИЯ:

- Если какие-либо элементы комплекта поставки отсутствуют или повреждены, обратитесь в службу техподдержки ASUS. Номера телефонов горячей линии службы технической поддержки смотрите в конце этого руководства.
- Сохраните оригинальную упаковку на случай, если в будущем потребуется гарантийное обслуживание, например ремонт или замена.

# 1.3 Данное устройство

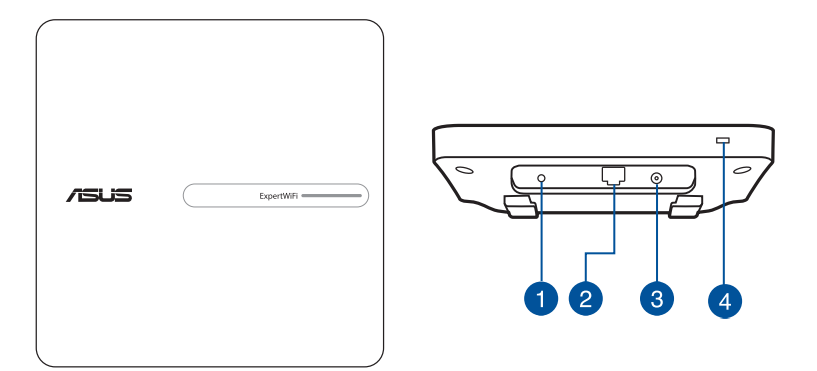

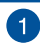

#### Кнопка сброса

Эта кнопка предназначена для сброса системы к настройкам по умолчанию.

| 1 | 2 |
|---|---|
| 1 | د |

#### Разъем РоЕ IN

Подключение кабеля Ethernet от коммутатора с поддержкой РоЕ для питания устройства.

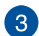

4

#### Разъем питания (DCIN)

Подключение блока питания.

#### Порт замка Kensington

Порт замка Kensington позволяет закреплять устройство с помощью совместимых со стандартом Kensington средств обеспечения безопасности.

#### ПРИМЕЧАНИЯ:

- Используйте только блок питания, поставляемый с устройством. При использовании других блоков питания устройство может быть повреждено.
- Спецификация:

| Блок питания           | Выходное напряжение 12 В с максимальным током 1,5А |              |        |  |  |
|------------------------|----------------------------------------------------|--------------|--------|--|--|
| Температура при работе | 0~40°C                                             | при хранении | 0~60°C |  |  |
| Влажность при работе   | 50~90%                                             | при хранении | 20~90% |  |  |

# 1.4 Размещение устройства

Для улучшения беспроводной связи между устройством и сетевыми устройствами, подключенными к нему, выполните следующее:

- Поместите устройство в центре беспроводной сети для максимального покрытия.
- Поместите устройство подальше от металлических преград и прямых солнечных лучей.
- Для предотвращения помех поместите устройство подальше от устройств стандарта 802.11 или устройств, работающих на частоте 2,4 или 5ГГц, устройств Bluetooth, беспроводных телефонов, трансформаторов, мощных двигателей, флюоресцентных ламп, микроволновых лучей, холодильников и другого промышленного оборудования.
- Используйте последнюю прошивку. Для получения подробной информации о наличии свежей прошивки посетите сайт ASUS <u>http://www.asus.com</u>.

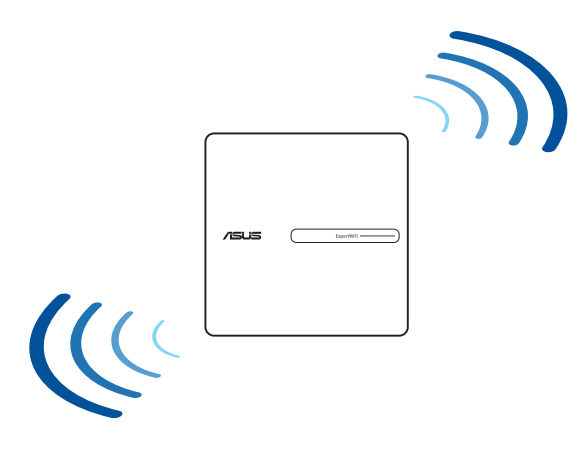

# 1.5 Системные требования

Для настройки сети необходим компьютер, соответствующий следующим требованиям:

- Сетевой порт RJ-45 (10Base-T/100Base-TX/1000BaseTX)
- Беспроводной интерфейс IEEE 802.11a/b/g/n/ac/ax
- Установленный протокол TCP/IP
- Браузер, например Edge, Safari или Google Chrome

#### ПРИМЕЧАНИЯ:

- Если компьютер не имеет встроенных беспроводных сетевых адаптеров, для подключения к сети вы можете установить в компьютер беспроводной адаптер IEEE 802.11a/b/g/n/ac/ax.
- Устройство одновременно поддерживает работу на частотах 2,4 ГГц и 5 ГГц. Это позволяет выполнять интернет-серфинг и работать с электронной почтой, используя частоту 2,4 ГГц и одновременно смотреть потоковое видео высокой четкости, или слушать музыку, используя диапазон 5 ГГц.
- Некоторые устройства IEEE 802.11n, которые вы хотите подключить к сети могут не поддерживать частоту 5 ГГц. Обратитесь к спецификации устройства.
- Длина Ethernet кабеля, используемого для подключения сетевых устройств не должна превышать 100 метров.

#### 1.6 Настройка устройства

#### ОСТОРОЖНО!

- Во избежание возможных помех с беспроводной связью, при настройке устройства используйте проводное соединение.
- Перед настройкой устройства, выполните следующие действия:
  - При замене существующего устройства, отключите его от сети. .
  - Отключите провода/кабели от модема. Если на модеме есть • аккумулятор, отключите его.
  - Перезагрузите модем и компьютер (рекомендуется). •

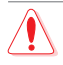

#### ВНИМАНИЕ!

- Шнур питания должен быть подключен к розетке с заземлением. Подключайте устройство к ближайшей, легкодоступной розетке.
- Если устройство неисправно, не пытайтесь исправить его самостоятельно. Эти ограничения рассчитаны на обеспечение защиты в разумных пределах от вредоносных воздействий при установке в жилом помещении.
- Не пользуйтесь поврежденными сетевыми шнурами, аксессуарами и периферийными устройствами.
- Не устанавливайте это оборудование на высоту более 2 метров.
- Рекомендуется использовать продукт при температуре от 0°С до 40°C.

#### Индикаторы устройства

- Горит зеленым цветом: Запуск устройства

- Горит синим цветом: устройство готово к настройке. Мигает синим цветом: Устройство выполняет синхронизацию с узлом
- Горит белым цветом: устройство подключено к сети и готово к работе
- Горит желтым цветом: Слабый сигнал на устройстве

## Настройка ExpertWiFi EBA63:

- 1. Подключите устройство (выберите любой из вариантов)
  - 1) Включите устройство, подключив разъем PoE IN к коммутатору или шлюзу с поодержкой PoE.

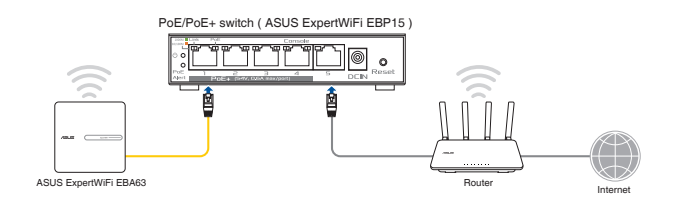

2)Подключите устройство к роутеру и розетке.

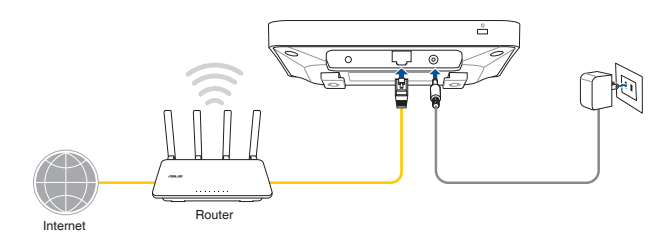

- 2. Подключение к существующей сети Wi-Fi.
  - Подключение к роутеру ASUS (серия ExpertWiFi или роутер совместимый с AiMesh)

Подключитесь к веб-интерфейсу управления роутером ASUS или приложению (приложение ASUS ExpertWiFi или приложение ASUS Router) и добавьте устройство в существующую систему AiMesh одним движением.

 Подключение к роутеру стороннего производителя.
 Подключите свое устройство (смартфоны или компьютер) к устройству, используя сеть по умолчанию (SSID), указанную на этикетке устройства.

[Приложение] Отсканируйте код и скачайте приложение ASUS ExpertWiFi для настройки.

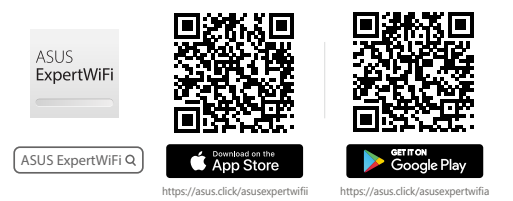

- [Web] Откройте браузер и введите <u>http://expertwifi.net</u> для настройки.
  - После завершения быстрой установки (QIS) можно подключиться к новому SSID и перейти на страницу <u>http://expertwifi\_eba63-XXXX.local</u> для осуществления дополнительной настройки.

\* XXXX означает последние четыре цифры МАС-адреса, указанного на этикетке с характеристиками устройства.

# 2 Начало работы

# 2.1 Вход в веб-интерфейс

Данное устройство имеет интуитивно понятный графический интерфейс пользователя (GUI), что позволяет легко сконфигурировать его функции через браузер, например Microsoft Edge, Safari или Google Chrome.

**ПРИМЕЧАНИЕ:** Функции могут изменяться в зависимости от версии прошивки.

#### Беспроводное подключение к сети:

- 1. Для просмотра доступных беспроводных сетей щелкните по иконке сети 🔤 в области уведомлений.
- 2. Выберите беспроводную сеть EBA63, затем нажмите **Подключиться**.
- 3. Введите сетевой ключ, указанный на этикетке устройства и нажмите **ОК**.
- 4. Дождитесь подключения компьютера к беспроводной сети. Иконка по отображает состояние подключения и мощность сигнала проводного или беспроводного подключения.

#### Проводное подключение к сети:

Для входа в веб-интерфейс:

- 1. В браузере введите <u>http://expertwifi.net</u>.
- 2. Следуйте инструкциям по настройке.

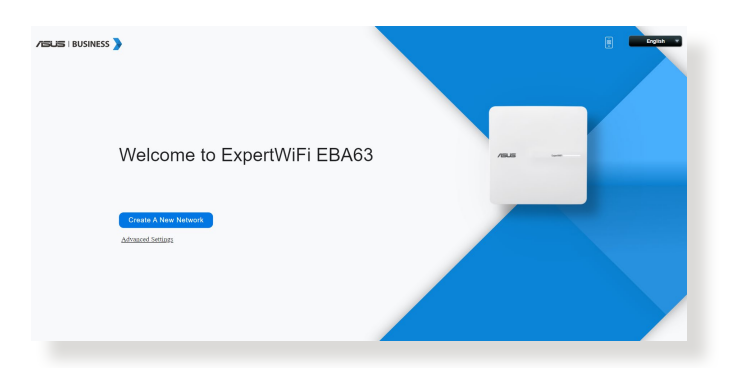

# 3 Настройка ЕВА63

# 3.1 Администрирование

## 3.1.1 Режим работы

На странице режим работы можно выбрать наиболее подходящий режим.

| ertWIFI EBA63 supports several operation mo                                                                                                    | des to meet different requirements. Please select the mode that match your situation.                                                                                                    |
|----------------------------------------------------------------------------------------------------|----------------------------------------------------------------------------------------------------|
| ■ Access Point(AP) mode / AiMesh Rou<br>O AlMesh Node                                                                                                    | ter in AP mode                                                                                                    |
| AlMesh Routers in AP mode connect to a w<br>s are disabled by default.<br>You can add AlMesh nodes to form an AlMe<br>When AlMesh Routers are in AP mode, the DH | refers noter through in Bleenet calls to extend the winders signal to other network clients. In this mode, the frewall, IP sharing, and NAT function<br>all WFI system to provide extra WFI coverage.<br>Participaed 9 address charges, hand and use the <u>tectore ablessery, pit 111y</u> in order to detect the winders moter 19 address. |
|                                                                                                    | (() ()                                                                                                    |
|                                                                                                    | Save                                                                                                    |

#### Для настройки режима работы:

- 1. В меню навигации выберите **Настройки** > **Администриро**вание > **Режим работы**.
- 2. Выберите любой из следующих режимов:
  - Режим AiMesh:Для обеспечения дополнительного покрытия WiFi можно добавить узлы AiMesh для создания системы AiMesh WiFi.
  - Режим точки доступа: В этом режиме устройство создает новую беспроводную сеть.
- 3. Нажмите Сохранить.

ПРИМЕЧАНИЕ: При изменении режима устройство перезагрузится.

## 3.1.2 Система

На странице **Система** можно сконфигурировать параметры устройства.

#### Для настройки параметров системы:

- 1. В меню навигации выберите **Настройки** > **Администриро**вание > **Система**.
- 2. Можно сконфигурировать следующие параметры:
  - Изменение пароля устройства: Можно изменить имя пользователя и пароль устройства, введя новые.
  - Настройка USB: Можно включить режим гибернации жесткого диска и изменить режим USB.
  - Поведение кнопки WPS: Физическая кнопка WPS используется для активации WPS.
  - Часовой пояс: Выберите часовой пояс для вашей сети.
  - **NTP-сервер**: Для синхронизации времени устройство может подключаться к серверу NTP (Network Time Protocol).
  - Сетевой мониторинг: Можно включить DNS-запрос для проверки соответствия имени хоста и IP-адреса или включить Ping для проверки целевого адреса.
  - Автоматический выход: Можно задать время для автоматического выхода.
  - Включить уведомление об отключении WAN-интерфейса: Эта функция позволяет браузеру отображать страницу с предупреждением, когда устройство отключено от Интернета. Когда отключено, страница с предупреждением не появится.
  - Включить Telnet: Нажмите Да для включения службы Telnet. Выберите Нет для отключения Telnet.
  - Метод аутентификации: Можно выбрать HTTP, HTTPS или оба протокола для безопасного доступа к устройству.
  - Включить планировщик перезагрузки: Когда включено, можно задать время и дату перезагрузки.
  - Включить веб-доступ из WAN: Выберите Да для разрешения доступа к веб-интерфейсу устройства из Интернет. Выберите No для предотвращения доступа.

- Включить ограничение доступа: Выберите Да, если нужно задать IP-адреса устройств, которым разрешен доступ к веб-интерфейсу устройства из WAN/LAN.
- Служба: Эта функция позволяет настроить Telnet / SSH порт / Разрешить ввод пароля / ключа авторизации / тайм-аут простоя.
- 3. Нажмите Применить.

### 3.1.3 Обновление прошивки

**ПРИМЕЧАНИЕ**: Скачайте последнюю версию прошивки с сайта ASUS <u>http://www.asus.com</u>.

#### Для обновления прошивки:

- 1. В меню навигации выберите **Настройки** > **Администриро**вание > **Обновление прошивки**.
- 2. В поле **Новая прошивка** нажмите **Обзор** для нахождения прошивки.
- 3. Нажмите Загрузить.

#### Примечания:

- После завершения обновления дождитесь перезагрузки системы.
- При ошибке во время обновления устройство переходит в аварийный режим и индикатор питания на передней панели медленно мигает. Подробную информацию о восстановлении системы смотрите в разделе 4.2 Восстановление прошивки.

| Note:                                                                                                    |                                                                                                    |
|----------------------------------------------------------------------------------------------------|----------------------------------------------------------------------------------------------------|
| 1. The latest firmware version includes updates fro                                                                                                    | om the previous version.                                                                                                    |
| 2. Configuration parameters will keep their setting                                                                                                    | as during the firmware/security upgrade process.                                                                                                    |
| 3. In case the upgrade process fails, ExpertWiFi EB<br>Download Center to download ASUS Firmware                                                                                                    | A63 enters the emergency mode automatically. The LED signals at the front of ExpertWiFI EBA63 will indicate such a situation. Please visit ASUS<br>Restoration utility for a manual update. Check on FAQ for more instructions. |
| 4. Get the latest firmware version from the ASUS 5                                                                                                    | Support site                                                                                                    |
| 5. Regarding data collection for firmware/security                                                                                                    | upgrades, please refer to "ASUS PRIVACY NOTICE (for firmware/security upgrades) at "Administration -> Privacy" page.                                                                                                    |
| luto Firmware Upgrade                                                                                                    |                                                                                                    |
| uto Firmware Upgrade                                                                                                    | OFF                                                                                                    |
|                                                                                                    |                                                                                                    |
| utomatically install system updates overnight after the<br>installed automatically, even if \"Auto Firmware Upgrad                                                                                                    | ey have been downloaded. Some upgrades addressing important security issues or meeting legal/regulatory requirements will still be downloaded and<br>He's stumed off.                                                           |
| utomatically install system updates overnight after the<br>stalled automatically, even if \"Auto Firmware Upgrad<br>ecurity Upgrade                                                                                                    | ey have been downloaded. Some upgrades addressing important security issues or meeting legal/legulatory requirements will still be downloaded and<br>et ' is turned off.                                                        |
| utomatically install system updates overnight after the<br>sstalled automatically, even if \"Auto Firmware Upgrad<br>iecurity Upgrade<br>iecurity Upgrade                                                                                                    | by have been downloaded. Some upgrudes addressing important security issues or meeting legal/regulatory requirements will still be downloaded and<br>w' is turned of                                                            |
| ustomatically install system updates overnight after the<br>installed automatically, even it \"Auto Firmware Upgrad<br>accurity Upgrade<br>accurity Upgrade<br>accurity upgrade lincoprontes security measures that ci<br>system stability. Some upgrades addressing important it                                            | y have been downsoled. Some upgrades addressing important security issues or meeting legal/regulatory requirements will still be downloaded and<br>it 's turned off.                                                            |
| utomatically install system updates overright after the<br>statietid automatically, even if VAuto Firmwere Upgrad<br>excurity Upgrade<br>excurity Upgrade<br>excurity Upgrade<br>is composited in incorporates security measures that o<br>system stability. Some upgrades addressing important t<br><b>erroware Version</b> | ay have been downloaded. Some upgrades addressing important security issues or meeting legal/regulatory requirements will still be downloaded and<br>wit is smeet of:                                                           |
| Automatically install system updates overright after the<br>installed automatically, even if VAuto Finnware Upgrad<br>executly Upgrade<br>exactly upgrade incorporates security measures that co<br>yotem safety. Some upgrades addressing important is<br>immaare Version                                                   | ny have been downloaded. Some upgrades addressing important security issues or meeting legal/regulatory regulaments will still be downloaded and<br>in 's turned off.                                                           |

### 3.1.4 Восстановить/сохранить/загрузить настройки

#### Для восстановления/сохранения/сброса параметров:

- 1. В меню навигации выберите **Настройки** > **Администриро**вание > Восстановить/Сохранить/Загрузить настройки.
- 2. Выберите задачу:
  - Заводские настройки: Инициализируйте все настройки и очистите все журналы для AiProtection, Анализатора трафика и Веб-истории.
  - Сохранение настроек: Позволяет поделиться конфигурационным файлов в целях отладки. Поскольку исходный пароль в конфигурационном файле будет удален, не импортируйте этот файл в устройство.
  - Восстановление настроек: Загрузка ранее сохраненных настроек в устройство.

**ОСТОРОЖНО!** В случае возникновения проблем, загрузите последнюю версию прошивки и сконфигурируйте новые параметры. Не сбрасывайте устройство к настройкам по умолчанию.

| This function allows you to save current settings of ExpertWIFI EBA63 | to a file, or load settings from a file.                                                                                                    |
|-----------------------------------------------------------------------|----------------------------------------------------------------------------------------------------|
| Factory default                                                       | Restore Set Initialize all the settings, and clear all the data log for AIProtection, Traffic Analyzer, and<br>Web History.                                                                               |
| Save setting                                                          | Save setting Cick on this checkbox if you want to share the config file for debugging. Since the original<br>password in the config file will be removed, please do not import the file into your router. |
| Restore setting                                                       | Upload                                                                                                    |
|                                                                       |                                                                                                    |

### 3.1.5 Обратная связь

#### Для использования обратной связи:

- 1. В меню навигации выберите **Настройки** > **Администриро**вание > **Обратная связь**.
- Введите свой регион, адрес электронной почты, дополнительную информацию для отладки, комментарии и предложения и отправьте.

#### осторожно!

- Подробно прокомментируйте свою ситуацию для получения быстрого ответа.
- Согласитесь с Политикой конфиденциальности ASUS.

| We welcome your feedbacks, comments, suggestions, and feature ide                                                                                                    | as about ASUS products.                                                                                                    |
|----------------------------------------------------------------------------------------------------|----------------------------------------------------------------------------------------------------|
| Your Region *                                                                                                    |                                                                                                    |
| Your e-mail Address *                                                                                                    |                                                                                                    |
| Extra information for debugging *                                                                                                    | System Log Setting file W/Filog                                                                                                    |
| Enable System Diagnostics                                                                                                    | O Yes ⊛No                                                                                                    |
| Feedback problem type                                                                                                    | Please select 🗸                                                                                                    |
| Feedback problem description                                                                                                    | Cthers                                                                                                    |
| Comments / Suggestions *                                                                                                    | A Malana of WM Assertion - Assertion 101 - 500                                                                                                    |
| I agree to provide the above information, the model name, firm<br>information, the time I submit this Feedback form to ASUS to di<br>and evaluation of new products and services of ASUS, and also | Hamming Loop Catholic To Galaxies In Train, 2000<br>ware version of my ASDS musics bonvier version, IAAC address, IP address, Instantet status, roder system<br>gones and Improve gones of my ASDS instale; and so analyze user experience for the purpose of development. Seed<br>gree to the ASDS Patiency Delay. |

## 3.1.6 Приватность

#### 1. Для привязки учетной записи, DDNS и удаленного подключения (приложение ASUS Router/приложение Lyra/ AiCloud/AiDisk):

Обратите внимание, что ваша информация, включая модель продукта, версию микропрограммы, состояние Интернета, IP-адрес, MAC-адрес и имя DDNS, будет собрана ASUS с помощью вышеуказанных функций.

Если требуется отключить обмен информацией с ASUS с помощью вышеуказанных функций, нажмите **Изъять** ниже. Тем не менее, имейте в виду, что эти функции могут не работать при отключении обмена информацией с ASUS.

#### осторожно!

- После нажатия Изъять будут внесены указанные ниже изменения
  - Используемое в данный момент имя DDNS, не будет храниться в вашем устройстве.
  - Приложения ASUS Router, Lyra, AiCloud, AiDisk можно использовать только в том случае, если устройство находится в одной локальной сети с устройством.

#### 2. Уведомление о конфиденциальности ASUS (для обновления прошивки и безопасности):

Обратите внимание, что ваша информация будет собираться устройством ASUS в целях обновления прошивки и безопасности. Если требуется отключить обмен информацией с ASUS с помощью вышеуказанных функций, нажмите <Изъять> ниже.

**ОСТОРОЖНО!** Нажатие **Изъять** может привести к невозможности обновления прошивки до последней версии и обновления защитных механизмов на устройстве. Однако в целях безопасности и обеспечения соответствия законодательству, обновления, связанные с безопасностью или законодательными/нормативными требованиями, будут скачиваться и устанавливаться автоматически.

# 3.2 AiMesh

## 3.2.1 Настройка параметров беспроводной сети

Для защиты беспроводной сети от несанкционированного доступа, необходимо настроить параметры безопасности.

#### Для настройки параметров беспроводной сети:

- 1. В меню навигации выберите **AiMesh** > **Топология**.
- 2. Можно сконфигурировать проводное и беспроводное подключение, состояние сети и состояние подсветки.

**ПРИМЕЧАНИЕ:** Можно настроить параметры безопасности для диапазонов 2,4 ГГц и 5 ГГц.

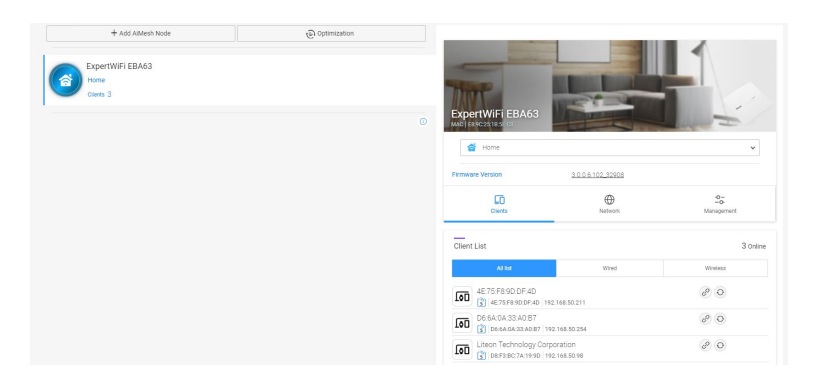

 Перейдите в AiMesh > Настройки системы для включения или отключения режима транзитного соединения Ethernet, настройки черного списка роуминга, сброса настроек системы или перезагрузки.

| Topology | System Settings                 |  |
|----------|---------------------------------|--|
|          | Ethernet Backhaul Mode 💿        |  |
|          | Rearing Block List              |  |
| ٢        | System Reset to Factory Default |  |
| ۲        | System Rebot                    |  |

### 3.2.2 Управление сетевыми клиентами

| + Add AiMesh Node                  |                | (E) Opt | mization              |       |                   |               |            |
|------------------------------------|----------------|---------|-----------------------|-------|-------------------|---------------|------------|
| ExpertWIFIEBA63<br>Home<br>cwets 3 |                |         |                       | © Exp | ertWiFi EBA63     |               |            |
|                                    |                |         |                       | Firms | vare Version      | 3006102.32905 | 25         |
|                                    |                |         |                       |       | Clients           | Network       | Management |
|                                    |                | IP Name | 4E:75:F8:9D:DF:4D     |       |                   |               |            |
|                                    | Tôn            | MAC     | 192.168.50.211        | 31    | nt List           |               | 3 (        |
|                                    | Default Change | Device  | 4E:75:F8:9D:DF:4D     |       | All list          | Wred          | Wireless   |
|                                    |                |         | Loading manufacturer. | ā     | 4E-75-F8-9D-DF-4D | 168.50.211    | <i>e</i> 0 |
|                                    |                | Cancel  | Apply                 | ٥     | D5:5A:0A:33:A0:87 | 168.50.254    | 8° (O)     |
|                                    |                |         |                       |       |                   |               |            |

#### Для управления сетевыми клиентами:

- 1. В меню навигации выберите AiMesh > Топология.
- 2. Выберите иконку **Клиенты** для отображения информации о сетевом клиенте, например имя, МАС-адрес и IP-адрес.
- Можно заблокировать подключение клиента к вашей сети, включить доступ по расписанию или включить привязку к МАС и IP.
- 4. Когда закончите, нажмите Применить.

# 3.3 Информационная панель

Информационная панель позволяет управлять вашей сетью, например, подключением к Интернету, подключением клиентов, тестом DNS, состоянием системы, портами Ethernet и монитором трафика.

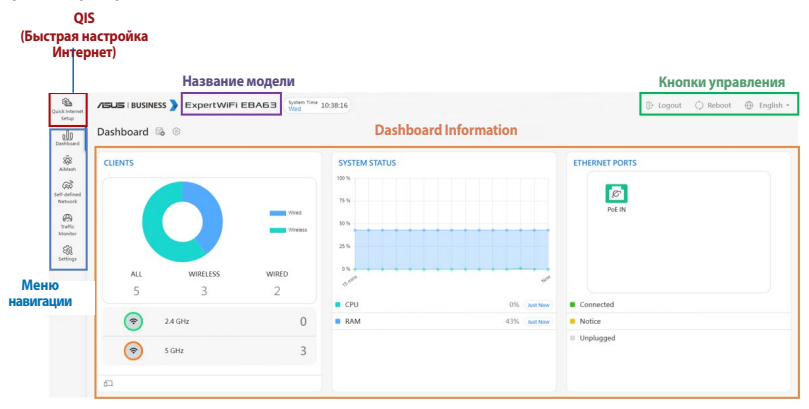

# 3.4 Локальная сеть

## 3.4.1 LAN IP

На экране LAN IP можно изменить настройки LAN IP устройства.

**ПРИМЕЧАНИЕ:** Любые изменения LAN IP повлияют на настройки DHCP.

| Host Name                           | ExpertWPI_EBA63-SEC8 |  |  |  |
|-------------------------------------|----------------------|--|--|--|
| ExpertWIFI EBA63's Domain Name      |                      |  |  |  |
| Set LAN IP Automatically?           | @Yes ONo             |  |  |  |
| P Address                           | 192.168.50.113       |  |  |  |
| Subnet Mask                         | 255.255.255.0        |  |  |  |
| Default Gateway                     | 192.168.50.1         |  |  |  |
| Connect to DNS Server automatically | ®Yes ONo             |  |  |  |
| DNS Server1                         |                      |  |  |  |
| DIVS Server2                        |                      |  |  |  |

#### Для изменения параметров LAN IP:

- 1. В меню навигации выберите Настройки > LAN > LAN IP.
- 2. Измените **IP-адрес** и маску подсети.
- 3. Когда закончите, нажмите Применить.

## 3.4.2 Коммутация

Позволяет настроить в устройстве функцию коммутации. Можно объединить два порта LAN со скоростью 1 Гбит/с для увеличения скорости проводного соединения до 2 Гбит/с, что позволит повысить пропускную способность при подключении к NAS или другим сетевым устройствам.

#### Примечания:

- Для использования протокола управления агрегацией каналов (LACP) устройства должны поддерживать стандарт IEEE 802.3ad.
- Функция агрегации позволяет объединить порты LAN3 и LAN2.

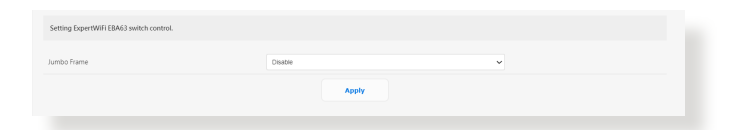

## 3.4.3 VLAN

VLAN (виртуальная локальная сеть) - это логическая сеть, созданная внутри более крупной физической сети. VLAN позволяют сегментировать сеть на более мелкие виртуальные подсети, которые можно использовать для изоляции трафика и повышения производительности сети.

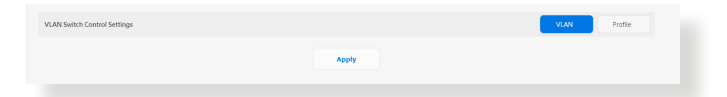

### Для настройки VLAN:

- 1. В меню навигации выберите Настройки > LAN > VLAN.
- 2. Для создания профиля VLAN выберите вкладку **Профиль**, затем ⊕. Можно назначить собственный идентификатор VLAN.
- 3. **Изоляция портов** ограничивает права доступа разных устройств в одной VLAN. Теперь вы создаете сеть "только VLAN", что означает сеть с VID, но без DHCP.
- 4. Выберите вкладку VLAN для выбора порта с определенным профилем и режимом (Trunk / Access).

ПРИМЕЧАНИЕ: Можно выбрать один из следующих режимов:

Все (по умолчанию) разрешает доступ ко всем тегированным и нетегированным пакетам.

Режим **Доступ** обеспечивает доступ к выбранному SDN (VLAN). Можно выбрать профили, созданные с помощью Guest Network pro или VLAN.

Режим Trunk:

- Разрешить все тегированные: разрешает доступ только к тегированным пакетам.

- С выбранным SDN(VLAN): Разрешает доступ только к выбранным SDN или VLAN.

5. Когда закончите, нажмите Применить.

| VLAN Profile                                                                                           |                           | VU             | W Profile    |
|----------------------------------------------------------------------------------------------------|---------------------------|----------------|--------------|
| VLAN profile here refers to create a VLAN only network. If you want to create VLAN with DHCP; please g | o to Self-defined Network |                |              |
| Profile List                                                                                           |                           |                |              |
| Network Name (SSID)                                                                                    | VLAN ID                   | Port isolation | Add / Delete |
|                                                                                                    |                           |                | ÷            |
|                                                                                                    |                           |                |              |

**ПРИМЕЧАНИЕ:** Для получения дополнительной информации посетите <u>https://www.asus.com/ru/support/FAQ/1049415/</u>.

# 3.5 Сетевые утилиты

Для использования сетевых утилит в меню навигации выберите **Настройки** > **Сетевые утилиты**.

## 3.5.1 Сетевая проверка

Отправка пакетов ICMP ECHO\_REQUEST на сетевой хост.

### 3.5.2 Netstat

Отображение сведений о сети.

## 3.5.3 Wake On LAN

Функция WOL (Wake-On-LAN) позволяет разбудить компьютер с любого устройства в сети.

## 3.5.4 Правило Smart Connect

Настройка информации, связанной со Smart Connect.

# 3.6 Автономная сеть

Автономная сеть (SDN) предоставляет до пяти SSID для разделения и приоритезации устройств для различных целей и сетевых альтернатив, создавая сегменты сети для сотрудников, гостевых порталов, гостевых сетей, сетей по расписанию, сетей IoT и сетей VPN.

#### Для создания автономной сети:

- 1. В меню навигации выберите Автономная сеть.
- 2. Выберите определенную сеть, соответствующую вашему конкретному сценарию.

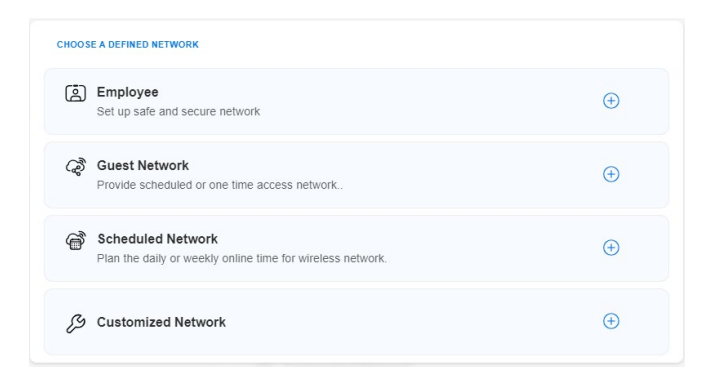

# 3.6.1 Сотрудники

Позволяет настроить уровень доступа для различных целей для повышения безопасности сети. Рекомендуется для офисов, где назначают разрешения различным отделам.

| Network Name (SSID)   |               |                |
|-----------------------|---------------|----------------|
| Security              | Password      | RADIUS Setting |
| Authentication Method | WPA2-Personal | ~              |
| Wireless Security     | ٥             | Ø              |
| More Config           |               | ~              |
|                       | A 1           |                |

## 3.6.2 Гостевая сеть

Предоставляет временным посетителям разовый доступ к сети или по расписанию. Рекомендуется для использования в торговых центрах, спортивных залах или для посетителей.

| Network Name (SSID)  |                       |                   |
|----------------------|-----------------------|-------------------|
| Security             | Open System           | Password          |
| WiFi Scheduling      |                       |                   |
|                      |                       |                   |
| Scheduled            | One Time Access       | 2 hr(s)           |
| Scheduled  Scheduled | 1 hr(s)       6 hr(s) | 2 hr(s)<br>Custom |

## 3.6.3 Планируемая сеть

Планируемое ежедневное или еженедельное время подключения к беспроводной сети. Рекомендуется для дистанционного обучения, использования в классе или для детей.

| Scheduled Netv              | vork  | 6        |
|-----------------------------|-------|----------|
| Network Name (SSID)         |       |          |
| Wireless Security           | ð     | Ø        |
| WiFi Scheduling             |       |          |
| Online schedule             |       | •        |
| weekday(s)<br>17:00 - 21:00 | Ì     | <b>(</b> |
| WEEKEND<br>16:00 - 22:00    | )     | <b>D</b> |
| More Config                 |       | ~        |
|                             | Apply |          |

## 3.6.4 Настраиваемая сеть

Позволяет выбрать вариант персонализированной сети.

| etwork |       |
|--------|-------|
|        |       |
| ð      | Ø     |
|        | ~     |
| Apply  |       |
|        | Apply |

# 3.7 Системный журнал

Системный журнал содержит записанную сетевую активность.

**ПРИМЕЧАНИЕ:** Системный журнал очищается при перезагрузке или выключении устройства.

#### Для просмотра системного журнала:

- 1. В меню навигации выберите **Настройки** > **Системный журнал**.
- 2. Сетевую активность можно посмотреть на любой из этих вкладок:
  - Общий журнал
  - Аренда адресов DHCP
  - Журнал беспроводной сети
  - Переадресация портов
  - Таблица маршрутизации
  - IРvб
  - Подключения

| lystem Time                             | Wed, Nov 29 11:02:02 2023                                                                                                    |   |
|-----------------------------------------|----------------------------------------------------------------------------------------------------|---|
| ptime                                   | 4 days 18 hour(s) 41 minute(s) 12 seconds                                                                                                    |   |
| emote Log Server                        |                                                                                                    |   |
| amota I on Senier Bort                  |                                                                                                    |   |
|                                         | <ul> <li>Ine default port is 3.4. if you recomputed the port number, please make sure that the remote log server or io1 devices<br/>settings match your current configuration.</li> </ul>                                                                                                    |   |
|                                         | Apply                                                                                                    |   |
|                                         | If the number of the set of the set of the                                                                                                    | Í |
| 2 0 0 0 0 0 0 0 0 0 0 0 0 0 0 0 0 0 0 0 | nna fariharita (h. 1996). Sina (h. 1997).<br>1999 - Anna Maria Maria (h. 1997).<br>1999 - Anna Maria Maria (h. 1997).<br>1999 - Anna Maria Maria (h. 1997).<br>1999 - Anna Maria (h. 1997).<br>1999 - Anna Maria (h. 1997).<br>1999 - Anna Maria (h. 1997).<br>1999 - Anna Maria (h. 1997).<br>1990 - Anna Maria (h. 1997).<br>1990 - Anna Ma |   |

| This page shows the detailed wireless status.                                                                                                    |          |
|----------------------------------------------------------------------------------------------------|----------|
| NID 1 "ADUL_CL_ERAS!"<br>1144 - 79 dBc Cameral 10                                                                                                    | <u>.</u> |
| Sourd Birling Control Capability: So Boorblet Ava<br>pported Bares [ 100 200 5-000 4 9 11(0) 12 18 24 56 48 54 ]<br>Capable                              | I        |
| Transy formation of a sense (various)<br>framework formation (1000)<br>ff Coppetition (1000)<br>Supported formation (1000)<br>Supported formation (1000) |          |
| angposetter in                                                                                                    |          |
| (*/**/*) and 1 Far 0-11 Far 0-11<br>1002 Far 0-11 Far 0-11<br>1002 Far 0-11 Far 0-11<br>1005 Channel Publication (Sub) (50)                              |          |
| nterference Level: Acceptable<br>cde : AP Cnly                                                                                                    |          |
| sations line<br>Dax HAC Associated Auchorized RASI PRV PRH SGI STRC NUBF DSS BN TH rate Rm rate Connect Time                                             |          |
| STER HAUFE CA DARAY<br>INF HIGH CALENDARY AND CARACTERISTICS AND AND AND AND AND AND AND AND AND AND                                                     | •        |

# 3.8 Беспроводная связь

## 3.8.1 Общие

На странице Общие можно сконфигурировать основные параметры беспроводной сети.

| Set up the wireless related information below. |                                                                                              |                |
|------------------------------------------------|----------------------------------------------------------------------------------------------|----------------|
| Enable Smart Connect                           | ON Smart Connect Rule                                                                        |                |
| Smart Connect                                  | Dual-Band Smart Connect (2.4 GHz and 5 GHz)                                                  | •              |
| Network Name (SSID)                            | ASUS_C8_EBA63                                                                                |                |
| Hide SSID                                      | ⊖Yes ⊛No                                                                                     |                |
| Wireless Mode                                  | Auto                                                                                         | ▼ □Disable 11b |
| 802.11ax / WiFi 6 mode                         | Enable If compatibility issue occurs when enable<br>802.11ax / WiFi 6 mode, please check: 52 | ing<br>30      |
| WIFI Aglie Multiband                           | Disable                                                                                      |                |
| Target Wake Time                               | Disable                                                                                      |                |
| Authentication Method                          | WPA2-Personal                                                                                | ¥              |
| WPA Encryption                                 | AES                                                                                          | ~              |
| WPA Pre-Shared Key                             |                                                                                              | Strong         |
| Protected Management Frames                    | Disable                                                                                      | ~              |

# Для конфигурации основных параметры беспроводной сети:

- 1. В меню навигации выберите **Настройки** > **Wireless** > **Общие**.
- 2. Выберите 2,4 или 5 ГГц в качестве диапазона частот для беспроводной сети.
- Для идентификации вашей беспроводной сети назначьте сетевое имя или SSID (Идентификатор беспроводной сети). Беспроводные устройства могут подключиться к беспроводной сети через назначенный SSID. SSID на информационном баннере обновляются при сохранении настроек.

**ПРИМЕЧАНИЕ**: Можно назначить уникальные SSID для частотных диапазонов 2,4 ГГц и 5 ГГц.

- В поле Скрыть SSID выберите Да для предотвращения обнаружения SSID другими беспроводными устройствами. Когда эта функция включена, для доступа к беспроводной сети необходимо ввести SSID вручную.
- Выберите беспроводной режим, определяющий тип беспроводных устройств, которые могут подключиться к устройствоу:

- Авто: Выберите Авто для разрешения подключения к устройству устройств 802.11ах, 802.11ас, 802.11п, 802.11g и 802.11b.
- 6. Выберите ширину канала для обеспечения высокой скорости передачи данных:

**2,4 ГГц:** Выберите частоту 40 МГц или 20 МГц в качестве пропускной способности беспроводной сети.

**5 ГГц:** Выберите частоту 160 МГц, 80 МГц, 40 МГц и 20 МГц в качестве пропускной способности беспроводной сети.

- Выберите рабочий канал для устройства. Выберите Авто для автоматического выбора канала с наименьшим количеством помех.
- 8. Выберите метод аутентификации:
  - Open System: Эта опция не обеспечивает безопасности.
  - WPA/WPA2/WPA3-Personal: Эта опция обеспечивает высокий уровень безопасности. Можно использовать WPA (с ТКІР) или WPA2 (с AES). При выборе этой опции вы должны использовать шифрование TKIP + AES и ввести ключевую фразу WPA (сетевой ключ).
  - WPA/WPA2/WPA3-Enterprise: Эта опция обеспечивает очень высокий уровень безопасности. Она работает с интегрированным EAP-сервером или внешним RADIUS-сервером.

## 3.8.2 WPS

WPS (Wi-Fi Protected Setup) - стандарт беспроводной безопасности, позволяющий быстро подключать устройства к беспроводной сети. Функцию WPS можно сконфигурировать с помощью ПИН-кода или кнопки WPS.

**ПРИМЕЧАНИЕ**: Убедитесь, что устройства поддерживают WPS.

| WPS (WIFi Protected Setup) provides easy and secure establishment of                                                                                                    | a wireless network. You can configure WPS here via the PIN code or the WPS button.                                                                                                    |
|----------------------------------------------------------------------------------------------------|----------------------------------------------------------------------------------------------------|
| Enable WPS                                                                                                    | (ON )                                                                                                    |
| Current Frequency                                                                                                    | 2.4 GHz                                                                                                    |
| Connection Status                                                                                                    | Idle                                                                                                    |
| Configured                                                                                                    | Enabled Pressing the reset button resets the network name (SSID) and WPA encryption key.                                                                                                    |
| AP PIN Code                                                                                                    | 05126927                                                                                                    |
| You can easily connect a WPS client to the network in either of these he<br>Method 1: Click the WPS putton on this interface (or press the ph<br>make the consection.<br>Method 2: Start the client WPS purchases and get the client PIN cod<br>If it support the WPS function. If your wheeless client does not so<br>settings as this router. | on anys:<br>Systel WSS button on the router), then press the WSS button on the client's WLAN adapter and wait for about three ministes to<br>so. Enter the client's PRI code on the Clernt PRI code field and click Start. Passe checkthe user manual of your welves client to see<br>apport the WSS function, you have to configure the wireless client manually and set the same network Name (SSG), and security |
| WPS Method:                                                                                                    | O Push button # Ollert PIN Code<br>Start                                                                                                    |

#### Для включения WPS в беспроводной сети:

- 1. В меню навигации выберите **Настройки** > Wireless > WPS.
- 2. В поле **Включить WPS** переместите ползунок в положение **ON**.
- По умолчанию WPS использует 2,4 ГГц. Если нужно изменить частоту на 5 ГГц, в поле Включить WPS переместите ползунок в положение OFF, в поле Текущая частота щелкните Переключить частоту, затем в поле Включить WPS переместите ползунок в положение ON еще раз.

**ПРИМЕЧАНИЕ:** WPS поддерживает методы аутентификации Open system, WPA-Personal и WPA2-Personal. WPS не поддерживает Shared Key, WPA-Enterprise, WPA2-Enterprise и Radius.

- В поле Метод WPS выберите Кнопка Push или ПИН-код клиента. При выборе Кнопка перейдите к шагу 4. При выборе ПИН-код клиента перейдите к шагу 5.
- Для настройки WPS с помощью кнопки на устройстве, выполните следующие действия:

- а. Нажмите **Пуск** или нажмите кнопку WPS на задней панели устройства.
- b. Нажмите кнопку WPS на устройстве. Обычно помечено логотипом WPS.

**ПРИМЕЧАНИЕ:** Расположение кнопки WPS смотрите в документации беспроводного устройства.

- с. Устройство начнет поиск доступных устройств. Если устройство не найдет ни одного устройства, он переключится в режим ожидания.
- 5. Для настройки WPS с помощью ПИН-кода клиента выполните следующие действия:
  - а. Найдите WPS ПИН-код в руководстве пользователя беспроводного устройства или на самом устройстве.
  - b. Введите ПИН-код клиента в текстовое поле.
  - с. Нажмите **Пуск** для переключения устройства в режим поиска WPS. Индикаторы устройства быстро мигают до завершения настройки WPS.

## 3.8.3 WDS (мост)

Мост или WDS (Wireless Distribution System) позволяет использовать устройств для соединения беспроводных устройств по радиоканалу для увеличения зоны покрытия беспроводной сети. Он может также рассматриваться в качестве беспроводного повторителя.

| Bridge (or named WDS - Wireless Distribution System) function allows your ExpertWiFI EBA63 to connect to an access point wirelessly. WDS may also be considered a repeater mode.                                                                                                    |                                                                                    |                                          |
|----------------------------------------------------------------------------------------------------|------------------------------------------------------------------------------------|------------------------------------------|
| Note:                                                                                                    |                                                                                    |                                          |
| The function only support (Open System/NONE, Open System/WEP) security a<br>Click <u>Here</u> to modify. Please refer to this <u>EAQ</u> for more details.                                                                                                    | uthentication method. To set up the corresponding authentication method, please se | lect Legacy as your wireless mode first. |
| To enable WGS to extend the whites signal, please follow these steps:<br>1. Sete: (WGS Only or )physicit generation and ad MGL address of Ad Yain Bernote AP List.<br>2. Lowers that this water content on the APP size water connect to late the same channel.<br>3. By in the summary AP links in the summary AP link and cipen the sensite APP VGS imagement linksface, key in the this runner'i MAC-address.<br>3. By in the two monta AP links in the summary AP link and cipen the sensite APP VGS imagement linksface, key in the this runner'i MAC-address.<br>4. By in the two monta AP links and sensities of the versite APP VGS imagement linksface, key in the this runner'i MAC-address.<br>4. By in the two monta AP links and cipen the sensite APP VGS imagement linksface, key in the this runner'i MAC-address.<br>5. By in the two monta AP links and cipen the sensite APP VGS imagement linksface, key in the this runner'i MAC-address.<br>5. By in the two monta AP links and cipen the sensite APP VGS imagement linksface, key in the this runner'i MAC-address.<br>5. By in the two monta AP links and cipen the sensite APP VGS imagement linksface, key in the this runner'i MAC-address.<br>5. By in the two monta APP links and cipen the sensite APP VGS imagement linksface, key in the this runner'i MAC-address.<br>5. By in the two monta APP links and cipen the sensite APP VGS imagement linksface, key in the this sense channel linksface.<br>5. By in the two montanees the two montanees the sense that the two montanees the two montanees the sense that the two montanees the two montanees the sense that the two montanees the two montanees the two m |                                                                                    |                                          |
| tou are currently using the Auto channel bandwork. Click <u>HECE</u> to modify.                                                                                                    |                                                                                    |                                          |
| You are currently using the Auto channel. Click <u>Here</u> to modify.                                                                                                    |                                                                                    |                                          |
| Basic Config                                                                                                    |                                                                                    |                                          |
| 2.4 GHz MAC                                                                                                    | E8:9C:25:18:5E:C8                                                                  |                                          |
| 5 GHz MAC                                                                                                    | E8:90:25:18:5E:00                                                                  |                                          |
| Band                                                                                                    | 2.4 GHz ~                                                                          |                                          |
| AP Mode                                                                                                    | AP Only                                                                            |                                          |

Для настройки беспроводного моста:

- 1. В меню навигации выберите **Настройки** > Wireless > WDS.
- 2. Выберите режим **WDS Only** или **Hybrid** и добавьте MAC-адреса точек доступа в **Список удаленных АР (макс.: 4)**.
- 3. Убедитесь, что этот роутер и точка доступа, к которой нужно подключиться, используют один канал.
- Введите МАС-адрес удаленной точки доступа в список. В интерфейс управления WDS удаленной точки доступа введите MAC адрес этого устройства.
- 5. Для получения максимальной производительности перейди-

те в **Настройки** > **Беспроводная связь** > **Общие** и назначьте одинаковую полосу пропускания для управляющего и дополнительного каналов для каждого устройства в сети.

## 3.8.4 Фильтр МАС-адресов беспроводной сети

Фильтр МАС адресов беспроводной сети позволяет контролировать пакеты с указанными МАС-адресами в беспроводной сети.

| Wireless MAC filter allows you to control packets from devices with specified MAC address in your Wireless LAN. |           |   |
|----------------------------------------------------------------------------------------------------|-----------|---|
| Basic Config                                                                                                    |           |   |
| Band                                                                                                    | 2.4 GHz   | v |
| Enable MAC Filter                                                                                               | O'Yes ⊛No |   |
| Apply                                                                                                    |           |   |

#### Для настройки фильтра МАС адресов беспроводной сети:

- 1. В меню навигации выберите Настройки > Беспроводная связь > Фильтр МАС-адресов беспроводной сети.
- 2. В поле Включить МАС фильтр выберите Да.
- 3. В поле **Режим фильтра МАС-адресов** выберите **Принять** или **Отклонить**.
  - Выберите **Принять** для разрешения доступа к беспроводной сети устройствам из списка МАС-фильтра.
  - Выберите **Отклонить** для запрещения доступа к беспроводной сети устройствам из списка МАС-фильтра.
- 4. В списке МАС-фильтра, нажмите ⊕ и введите МАС-адрес беспроводного устройства.
- 5. Нажмите Применить.

## 3.8.5 Настройка RADIUS

RADIUS (Служба удаленной аутентификации пользователей) позволяет настраивать дополнительные параметры для авторизации беспроводных клиентов через сервер RADIUS. Это требуется при выборе параметра **WPA-Enterprise** / **WPA2-Enterprise** в качестве метода аутентификации.

| This section allows you to set up additional parameters for authorizing<br>Enterprise / WPA2-Enterprise". | wireless clients through RADIUS server. It is required while you select "Authentication Method" in "Wireless - General" as "WPA- |
|----------------------------------------------------------------------------------------------------|----------------------------------------------------------------------------------------------------|
| Server IP Address                                                                                         |                                                                                                    |
| Server Port                                                                                               | 1812                                                                                                    |
| Connection Secret                                                                                         |                                                                                                    |
|                                                                                                    | Apply                                                                                                    |

#### Для настройки параметров RADIUS:

- 1. Убедитесь, что режим аутентификации устройства установлен в значение WPA-Enterprise или WPA2-Enterprise.
- 2. В меню навигации выберите **Настройки** > **Беспроводная связь** > **Настройка RADIUS**.
- 3. Выберите диапазон частот.
- 4. В поле **IP-адрес сервера** введите IP-адрес сервера RADIUS.
- 5. В поле **Ключ соединения** назначьте пароль для доступа к серверу RADIUS.
- 6. Нажмите Применить.

## 3.8.6 Профессиональный

Профессиональная настройка позволяет настраивать дополнительные параметры беспроводной сети.

**ПРИМЕЧАНИЕ:** Мы рекомендуем использовать значения по умолчанию.

| Wireless Professional Setting allows you to set up additional parameter | ers for wireless. But default values are recommended.     |   |
|-------------------------------------------------------------------------|-----------------------------------------------------------|---|
| Band                                                                    | 2.4 GHz                                                   | ~ |
| Enable Radio                                                            | ®Yes ○No                                                  |   |
| Enable wireless scheduler                                               | ⊖Yes ⊛No                                                  |   |
| Set AP Isolated                                                         | ⊖Yes ®No                                                  |   |
| Roaming assistant                                                       | Enable  Ulsconnect clients with RSSI lower than : -70 dBm |   |
| Bluetoath Coexistence                                                   | Disable                                                   | ~ |
| Enable IGMP Snooping                                                    | Enable                                                    | * |
| Multicast Rate(Mbps)                                                    | Auto                                                      | ~ |
| Preamble Type                                                           | Long                                                      | * |
| AMPDU RTS                                                               | Enable                                                    | * |
| RTS Threshold                                                           | 2347                                                      |   |

На экране **Профессиональный** можно сконфигурировать следующее:

- Диапазон: Выберите диапазон, настройки которого нужно изменить.
- Включить радиомодуль: Выберите Да для включения радиомодуля. Выберите Нет для отключения радиомодуля.
- Включить беспроводный планировщик: Можно выбрать использование 12-часового или 24-часового формата. Цвет в таблице означает Разрешить или Запретить. Нажмите каждую ячейку для изменения настройки времени в будние дни, затем нажмите **OK**.

| Mark 19 30323232     900     900     900     120     160     220     20       Mark 19 3032     100     120     160     200     20       Mark 19 3032     100     100     100     100     100       Mark 19 3032     100     100     100     100     100       Mark 19 3032     100     100     100     100     100       Mark 19 3032     100     100     100     100     100       Mark 19 3032     100     100     100     100     100       Mark 19 3032     100     100     100     100     100       Mark 19 3032     100     100     100     100     100       Mark 19 3032     100     100     100     100     100       Mark 19 3032     100     100     100     100     100       Mark 19 3032     100     100     100     100     100       Mark 19 3032     100     100     100     100     100       Mark 19 3032     100     100     100     100     100       Mark 19 3032     100     100     100     100     100       Mark 19 3032     100     100     100     100     100                                                                                                    |      |
|----------------------------------------------------------------------------------------------------|------|
| 003     000     000     1200     160     200     20       01     0     0     0     0     0     0       02     0     0     0     0     0     0       03     0     0     0     0     0     0       04     0     0     0     0     0     0       05     0     0     0     0     0     0       05     0     0     0     0     0     0       05     0     0     0     0     0     0       05     0     0     0     0     0     0       05     0     0     0     0     0     0       06     0     0     0     0     0     0       07     0     0     0     0     0     0       08     0     0     0     0     0     0       08     0     0     0     0     0     0       08     0     0     0     0     0     0       08     0     0     0     0     0     0                                                                                                    | ⊕ %  |
| All a series of the series of the series of                                                                                                    | 0    |
| Over an and a set of a set of a                                                                                                    |      |
| t offen Shaka<br>Court of Court of Court o                                                                                                    |      |
| 2 Constant Constant C                                                                                                    |      |
| U Constants                                                                                                    |      |
| Court Court                                                                                                    |      |
| 2<br>Chrine Schadule<br>Chrise Schadule<br>Chrise Schadule<br>Chr |      |
| Cone al                                                                                                    |      |
| Clear al Council                                                                                                    |      |
|                                                                                                    | pply |
|                                                                                                    |      |
|                                                                                                    |      |
|                                                                                                    |      |
|                                                                                                    |      |
|                                                                                                    |      |

- Изолировать точку доступа: Изолирование точки доступа запрещает беспроводным устройствам в сети подключаться друг к другу. Эта функция полезна когда к вашей сети подключается много гостей. Выберите Да для включения этой функции или Нет для отключения.
- Помощник при роуминге: При использовании нескольких точек доступа или беспроводных повторителей иногда не клиенты могут автоматически подключиться к точке доступа с лучшим сигналом, поскольку они все еще подключены к основному беспроводному роутеру. Включение этой опции позволит клиенту отключиться от основного беспроводного роутера, если мощность сигнала ниже определенного порога и подключиться к точке доступа с более сильным сигналом.
- Включить IGMP Snooping: Включение этой функции позволяет отслеживать сетевой трафик IGMP для оптимизации многоадресного трафика.
- Скорость многоадресной передачи (Мбит/с): Скорость многоадресной передачи или нажмите Отключить для отключения многоадресной передачи.
- Тип преамбулы: Тип преамбулы определяет продолжительность времени, которое требуется роутеру для СRC (Cyclic Redundancy Check). CRC - это метод обнаружения ошибок во время передачи данных. Выберите **Короткая** для беспроводной сети с большим трафиком. Выберите **Длинная** для беспроводной сети со старыми беспроводными устройствами.
- AMPDU RTS: Включение этой функции позволяет создать группу кадров перед их передачей и использовать RTS для каждого AMPDU для связи между устройствами 802.11g и 802.11bNone.
- **Порог RTS**: Для беспроводных сетей с большим трафиком и большим количеством беспроводных устройств выберите низкий порог RTS.
- Интервал DTIM: Интервал DTIM (Delivery Traffic Indication Message) или Data Beacon Rate - это интервал времени перед отправкой сигнала беспроводному устройству в спящем режиме, указывая, что пакет данных ожидает доставки. Значение по умолчанию: три миллисекунды.

- Сигнальный интервал: Сигнальный интервал это период времени между DTIM-пакетами. Значение по умолчанию: 100 миллисекунд. Для нестабильного беспроводного подключения или для роуминга устройств рекомендуется низкое значение.
- Включить TX Bursting: TX Bursting улучшает скорость передачи данных между беспроводным роутером и устройствами 802.11g.
- Включить WMM APSD: Включить WMM APSD (Автоматический переход в режим энергосбережения) для управления энергосбережением беспроводных устройств. Выберите Отключить для отключения WMM APSD.

#### 3.8.7 Черный список роуминга

Эта функция позволяет добавлять устройства в черный список роуминга и запрещать им роуминг между узлами AiMesh.

| You can add devices into roaming deny list, and the o | levices will not be roamed between Ait | JMesh nodes. |
|-------------------------------------------------------|----------------------------------------|--------------|
| Basic Config                                          |                                        |              |
| Enable roaming deny list                              | ⊖Yes ⊛No                               |              |
|                                                       |                                        | Apply        |
|                                                       |                                        |              |
|                                                       |                                        |              |

# 4 Утилиты

#### ПРИМЕЧАНИЯ:

- Скачайте и установите утилиты с сайта ASUS:
  - Device Discovery v1.4.7.1 c <u>http://dlcdnet.asus.com/pub/ASUS/</u> LiveUpdate/Release/Wireless/Discovery.zip
  - Firmware Restoration v1.9.0.4 c <u>http://dlcdnet.asus.com/pub/ASUS/</u> LiveUpdate/Release/Wireless/Rescue.zip
  - Windows Printer v1.0.5.5 c <u>http://dlcdnet.asus.com/pub/ASUS/</u> LiveUpdate/Release/Wireless/Printer.zip
- Утилиты не поддерживаются в MAC OS.

# 4.1 Обнаружение устройства

Device Discovery - ASUS WLAN утилита, которая обнаруживает устройство и позволяет его конфигурировать.

Для запуска утилиты Device Discovery:

 Перейдите Пуск > Программы > ASUS Utility > Wireless Router > Device Discovery.

**ПРИМЕЧАНИЕ:** При установке устройства в режим точки доступа, вам необходимо использовать утилиту Device Discovery для получения IP-адреса устройства.

# 4.2 Восстановление прошивки

Firmware Restoration - утилита, которая используется в случае ошибки при обновлении прошивки устройства. Она загружает указанную прошивку. Процесс занимает около трех минут.

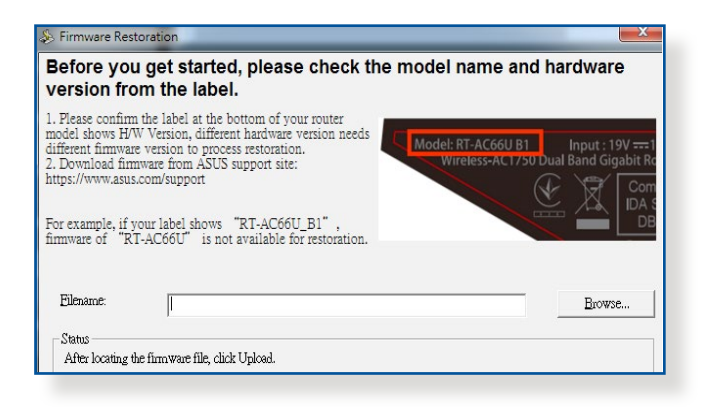

**ОСТОРОЖНО!** Перед использованием утилиты Firmware Restoration переключите устройство в режим восстановления.

**ПРИМЕЧАНИЕ:** Эта функция не поддерживается в MAC OS.

#### Для запуска утилиты Firmware Restoration:

- 1. Отключите питание от устройства.
- Удерживая кнопку Reset, расположенную на задней панели, подключите питание к устройству. Отпустите кнопку сброса когда индикатор питания, расположенный на передней панели, начнет медленно мигать, означая, что устройство находится в режиме восстановления.
- 3. Установите статический IP на вашем компьютере и используйте следующие настройки TCP/IP:

**IP-адрес**: 192.168.1.х **Маска подсети**: 255.255.255.0

- 4. Перейдите Пуск > Программы > ASUS Utility > Wireless Router > Firmware Restoration.
- 5. Укажите файл и нажмите **Upload**.

**ПРИМЕЧАНИЕ**: Это не утилита обновления прошивки и не может быть использована при рабочем устройстве. Обычное обновление прошивки можно выполнить через веб-интерфейс. Подробную информацию смотрите в разделе **Глава 3: Конфигурация EBA63**.

# 5 Устранение неисправностей

В этом разделе представлены инструкции для решения некоторых наиболее часто встречающихся общих проблем с устройством. Если вы столкнулись с проблемами, не упомянутыми в этой главе, посетите сайт ASUS <u>https://www.asus.com/ru/support/</u> для получения дополнительной информации о продукте или обратитесь в службу техподдержки ASUS.

# 5.1 Устранение основных неисправностей

При возникновении проблем с устройством сначала попробуйте выполнить инструкции из этого раздела.

#### Обновите прошивку до последней версии.

- В меню навигации выберите Настройки > Администрирование > Обновление прошивки. Нажмите Проверить для проверки наличия последней версии прошивки.
- 2. Если доступна новая прошивка, посетите сайт ASUS и скачайте ее.
- 3. На странице **Обновление прошивки** нажмите **Browse** для нахождения прошивки.
- 4. Нажмите Загрузить для обновления прошивки.

#### Последовательность перезапуска сети:

- 1. Выключите модем.
- 2. Отключите модем.
- 3. Выключите устройство и компьютеры.
- 4. Подключите модем.
- 5. Включите модем и подождите 2 минуты.
- 6. Включите устройство и подождите 2 минуты.
- 7. Включите компьютеры.

#### Убедитесь в правильности установки Ethernet-кабеля.

- При правильном подключении Ethernet-кабеля к модему индикатор WAN будет гореть.
- При правильном подключении Ethernet-кабеля к включенному компьютеру индикатор LAN будет гореть.

# Убедитесь, что настройки беспроводной сети компьютера совпадают с устройством.

 При подключении компьютера к устройству убедитесь в правильности SSID (имя беспроводной сети), шифрования и пароля.

#### Убедитесь в правильности сетевых настроек.

- Каждый сетевой клиент должен иметь действительный IP-адрес. Для назначения IP-адресов компьютерам вашей сети рекомендует использовать DHCP-сервер устройства.
- Некоторые провайдеры требуют использовать МАС-адрес компьютера, используемого при первом подключении. МАС-адрес можно посмотреть в веб-интерфейсе на странице Информационная панель > Клиенты.

# 5.2 Часто задаваемые вопросы (FAQ)

# Невозможно войти в веб-интерфейс устройства через браузер

- Если ваш компьютер подключен, проверьте соединение Ethernet-кабеля и состояние индикатора, как описано в предыдущем разделе.
- Убедитесь, что вы используете правильные логин и пароль. Имя пользователя и пароль по умолчанию можно найти на этикетке в нижней части EBA63. Убедитесь, что режим Caps

Lock отключен при вводе данных.

- Удалите куки-файлы в браузере. В браузере Internet Explorer выполните следующие действия:
  - Запустите Internet Explorer, затем нажмите Сервис > Свойства обозревателя.
  - 2. На вкладке Общие в области Просмотр истории нажмите Удалить..., выберите Временные файлы Интернета и Файлы соокіе и данные сайта и нажмите Удалить.

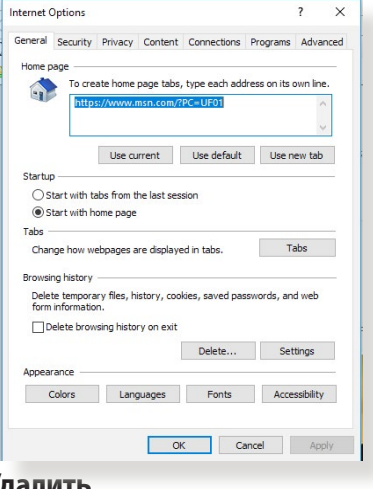

#### ПРИМЕЧАНИЯ:

- Команды для удаления куки- файлов могут варьироваться в зависимости от браузера.
- Отключите использование прокси-сервера, подключение удаленного доступа, а также настройте TCP/IP для автоматического получения IP-адреса. Подробную информацию смотрите в первой главе этого руководства.
- Убедитесь, что используются Ethernet кабели САТ5е или САТ6.

# Клиент не может установить беспроводное соединение с устройством.

**ПРИМЕЧАНИЕ:** При возникновении проблем с подключением к сети 5 ГГц убедитесь, что ваше беспроводное устройство поддерживает частоту 5 ГГц или является двухдиапазонным.

#### • Вне зоны покрытия:

Поместите устройство ближе к беспроводному клиенту.

 SSID скрыт. Если устройство может найти SSID другого устройства, но не может найти SSID вашего устройства, перейдите в Настройки > Беспроводная связь > Общие, затем выберите Нет в поле скрыть SSID и выберите Авто в поле Режим беспроводной связи.

| Set up the wireless related information below. |                                                                                                 |                |
|------------------------------------------------|-------------------------------------------------------------------------------------------------|----------------|
| Enable Smart Connect                           | ON Smart Connect Rule                                                                           |                |
| Smart Connect                                  | Dual-Band Smart Connect (2.4 GHz and 5 GHz)                                                     | ~              |
| Network Name (SSID)                            | ASUS_C8_EBA63                                                                                   |                |
| Hide SSID                                      | ⊖Yes ®No                                                                                        |                |
| Wireless Mode                                  | Auto                                                                                            | ✓ □Disable 11b |
| 802.11ax / WIFi 6 mode                         | Enable If compatibility issue occurs when enabling<br>802.11ax / WiFi 6 mode, please check: FAQ |                |
| WiFi Agile Multiband                           | Disobe                                                                                          |                |
| Target Wake Time                               | Disable                                                                                         |                |
| Authentication Method                          | WPA2-Personal                                                                                   | ~              |
| WPA Encryption                                 | AES                                                                                             | ~              |
| WPA Pre-Shared Key                             |                                                                                                 | Strong         |
| Protected Management Frames                    | Disable                                                                                         | *              |

- При использовании беспроводного адаптера убедитесь, что используемый беспроводной канал доступен в вашей стране или регионе. Если нет, настройте канал, полосу пропускания и беспроводной режим.
- Если вы все еще не можете подключиться к устройству, сбросьте его к заводским настройкам по умолчанию. В веб-интерфейсе перейдите в Настройки > Администрирование > Восстановить/сохранить/загрузить настройки и нажмите Восстановить.

| Retory default         Binitialies all the settings, and clear all the data log for AlPotection, fraitic Avalgers, and<br>We history.           Save setting         Save setting                                                                                                    | This function allows you to save current settings of ExpertWiFi EBA63 t | o a file, or load settings from a file.                                                                                                    |
|----------------------------------------------------------------------------------------------------|-------------------------------------------------------------------------|----------------------------------------------------------------------------------------------------|
| See setting See and See that the set of the set of the | Factory default                                                         | Restore III initialize all the settings, and clear all the data log for AlProtection, Traffic Analyzer, and Web History.                                                                                  |
| Restore setting Upload                                                                                                    | Save setting                                                            | Save setting Click on this checkbox If you want to share the config file for debugging. Since the original<br>password in the config file will be removed, please do not import the file into your route. |
|                                                                                                    | Restore setting                                                         | Upload                                                                                                    |

#### Интернет недоступен.

- Убедитесь, что роутер может подключиться к вашему провайдеру. Для этого запустите веб-интерфейс и перейдите в Информационная панель и проверьте состояние Интернет.
- Если роутер не может подключиться к вашему провайдеру, попробуйте переподключить сеть как описано в разделе Последовательность перезапуска сети.
- Если все еще нет доступа к интернету, попробуйте перезагрузить компьютер и проверить IP-адрес и адрес шлюза.
- Проверьте индикаторы состояния на ADSL модеме и беспроводном роутере. Если индикатор WAN на роутере не горит, убедитесь, что все кабели правильно подключены.

#### Вы забыли SSID (имя сети) или сетевой пароль

- Установите новый SSID и ключ шифрования через проводное соединение (Ethernet-кабель). Войдите в веб-интерфейс, перейдите в Информационная панель, нажмите иконку роутера и введите новый SSID и ключ шифрования, затем нажмите Применить.
- Выполните сброс устройства к настройкам по умолчанию. Войдите в веб-интерфейс, перейдите в Настройки > Администрирование > Восстановить/сохранить/загрузить настройки и нажмите Восстановить. Имя пользователя и пароль по умолчанию можно найти на этикетке в нижней части EBA63.

#### Как сбросить систему к настройкам по умолчанию?

 Перейдите в Настройки > Администрирование > Восстановить/сохранить/загрузить настройки и нажмите Восстановить.

#### Ошибка обновления прошивки.

Переключите устройство в режим восстановления и запустите утилиту Firmware Restoration. Информацию по использованию утилиты Firmware Restoration смотрите в разделе **4.2 Восстановление прошивки**.

### Невозможно подключиться к веб-интерфейсу

Перед конфигурацией устройства выполните инструкции данного раздела для конфигурации компьютера и сетевых клиентов.

#### А. Отключите прокси-сервер, если он включен.

#### Windows

- 1. Нажмите Пуск > Internet Explorer для запуска браузера.
- Выберите Сервис > Свойства обозревателя > Подключения > Настройка локальной сети.

| 📣 To                                                     | o set up an Inf                                                         | ternet conne                     | tion, dick               | Setup        |
|----------------------------------------------------------|-------------------------------------------------------------------------|----------------------------------|--------------------------|--------------|
| Dial-up and                                              | etup.<br>I Virtual Privat                                               | e Network se                     | ttings                   |              |
| Acce                                                     | ss RD Networ                                                            | Resources                        | Go to vpn.as             | Add          |
|                                                          |                                                                         |                                  |                          | Add VPN      |
| 4                                                        | III                                                                     |                                  | F.                       | Remove       |
| <ul> <li>Never</li> <li>Dial w</li> <li>Alway</li> </ul> | dial a connection.<br>dial a connect<br>henever a net<br>s dial my defa | tion<br>work connectult connectu | tion is not preser       | setangs      |
| Current                                                  | None                                                                    | 3                                |                          | Set default  |
| Local Area                                               | Network (LAN                                                            | ) settings -                     |                          |              |
| LAN Setti<br>Choose S                                    | ngs do not ap<br>ettings above                                          | ply to dial-up<br>for dial-up s  | connections.<br>ettings. | LAN settings |
|                                                          |                                                                         |                                  |                          |              |
|                                                          |                                                                         |                                  |                          |              |

- На экране настройки локальной сети отключите использование прокси-сервера для локальной сети.
- 4. Нажмите **ОК** когда закончите.

| utomatic configuration<br>use of manual settings, | may override man<br>disable automatic o | ual setting | gs. To ensure the<br>ion. |
|---------------------------------------------------|-----------------------------------------|-------------|---------------------------|
| Automatically detect                              | settings                                |             |                           |
| Use automatic config                              | uration script                          |             |                           |
| Address                                           |                                         |             |                           |
|                                                   |                                         |             |                           |
| roxy server                                       |                                         |             |                           |
| Use a proxy server f                              | or your LAN (These<br>ctions).          | e settings  | will not apply to         |
|                                                   |                                         | 80          | Advanced                  |
| Address:                                          | Port:                                   | 00          |                           |
| Address:                                          | ver for local addre                     | isses       |                           |
| Address:                                          | ver for local addre                     | isses       |                           |

## **MAC OS**

- В браузере Safari нажмите Safari > Preferences > Advanced > Change Settings.
- На экране сеть снимите флажки FTP Proxy и Web Proxy (HTTP).
- Когда закончите, нажмите Применить.

|                 | Locat<br>Sł                                         | ion: Au<br>ow: Bu | itomatic<br>ilt-in Ether | net       | :            |              |   |
|-----------------|-----------------------------------------------------|-------------------|--------------------------|-----------|--------------|--------------|---|
|                 | TCP/IP                                              | PPPoE             | AppleTa                  | lk Proxie | s Ethern     | et           |   |
| Select          | a proxy server to<br>TP Proxy<br>eb Proxy (HTTP)    | <u>configu</u>    | re:                      | FTP Proxy | Server       | :            |   |
|                 | cure Web Proxy ()<br>reaming Proxy (R<br>OCKS Proxy | HTTPS)<br>TSP)    | U A                      | Proxy 9   | server requi | res password | 3 |
| Bypass<br>these | proxy settings i<br>Hosts & Domains                 | or<br>:           | Y                        |           |              |              |   |
| <b>A</b> 111-1  | Paccine ETP Mor                                     | In (PAS)(         |                          |           |              |              | ~ |

**ПРИМЕЧАНИЕ:** Для получения подробной информации по отключению использования прокси-сервера, обратитесь к справке браузера.

### В. Настройте TCP/IP для автоматического получения IP-адреса.

### Windows

 Нажмите Пуск > Панель управления > Центр управления сетями и общим доступом, затем нажмите сетевое подключение для отображения его состояния.

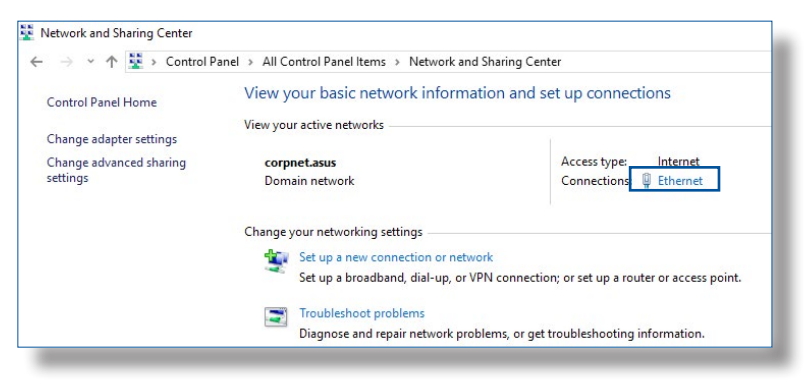

2. Нажмите **Свойства** для открытия окна свойств Ethernet.

 Выберите Протокол Интернета версии 4(TCP/IPv4) или Протокол Интернета версии 6(TCP/IPv6), затем нажмите Свойства.

4. Выберите **Получить IP-адрес автоматически** для автоматического получения IP-адреса.

Выберите Получить IPv6-адрес автоматически для автоматического получения IP-адреса IPv6.

5. Нажмите **ОК** когда закончите.

| General           |        |                   |
|-------------------|--------|-------------------|
| Connection        |        |                   |
| IPv4 Connectivity |        | Internet          |
| IPv6 Connectivity |        | No network access |
| Media State:      |        | Enabled           |
| Duration:         |        | 03:29:31          |
| Speed:            |        | 1.0 Gbps          |
| Details           |        |                   |
|                   |        |                   |
| Activity          |        |                   |
| Activity          | Sent — | Received          |
| ActivityBytes:    | Sent — | Received          |

| Ethernet Pro                | operties                   |                                            |                                        |     |
|-----------------------------|----------------------------|--------------------------------------------|----------------------------------------|-----|
| etworking AL                | thenticatio                | on                                         |                                        |     |
| Connect using               |                            |                                            |                                        |     |
| Intel(R)                    | Ethernet C                 | onnection (2) 1219                         | 9-V                                    |     |
|                             |                            |                                            | Configur                               | e   |
| This connectio              | n uses the                 | following items:                           |                                        |     |
|                             | Packet Sch                 | heduler                                    |                                        | ~   |
| 🗹 💼 Intern                  | et Protoco                 | Version 4 (TCP/                            | IPv4)                                  |     |
| Vicro                       | soft Netwo                 | ork Adapter Multipl                        | exor Protocol                          |     |
| Micro                       | soft LLDP                  | Protocol Driver                            |                                        |     |
| Intem                       | et Protoco                 | Version 6 (TCP/                            | IPv6)                                  |     |
| Link-L                      | ayer Topo                  | blogy Discovery He                         | esponder                               |     |
|                             | layer Topo                 | biogy Discovery M                          | apper 1/O Driver                       | 、 × |
|                             |                            |                                            |                                        | -   |
| Install                     |                            | Uninstall                                  | Propertie                              | s   |
| Description                 |                            |                                            |                                        |     |
| Transmission<br>wide area n | n Control P<br>etwork prof | Protocol/Internet P<br>tocol that provide: | Protocol. The defau<br>s communication | ult |

| Internet F                     | Protocol Version 4 (TCP/IPv                                                                 | 4) Propert               | ties                 |                              | ×             |
|--------------------------------|---------------------------------------------------------------------------------------------|--------------------------|----------------------|------------------------------|---------------|
| General                        | Alternate Configuration                                                                     |                          |                      |                              |               |
| You car<br>this cap<br>for the | n get IP settings assigned auto<br>ability. Otherwise, you need<br>appropriate IP settings. | omatically<br>to ask you | if your r<br>r netwo | network sup<br>ork administr | ports<br>ator |
|                                | otain an IP address automatic                                                               | ally                     |                      |                              |               |
| OUs                            | e the following IP address:                                                                 |                          |                      |                              |               |
| IP ac                          | ddress:                                                                                     |                          |                      |                              |               |
| Subr                           | iet mask:                                                                                   |                          | ÷.,                  |                              |               |
| Defa                           | ult gateway:                                                                                |                          |                      |                              |               |
|                                | otain DNS server address auto                                                               | matically                |                      |                              |               |
| OUs                            | e the following DNS server ac                                                               | Idresses:                |                      |                              |               |
| Pref                           | erred DNS server:                                                                           |                          |                      |                              |               |
| Alter                          | nate DNS server:                                                                            |                          |                      | - 1                          |               |
| V                              | alidate settings upon exit                                                                  |                          |                      | Advanc                       | ed            |
|                                |                                                                                             | E                        | OK                   |                              | Cancel        |

## **MAC OS**

- Нажмите иконку Apple
   расположенную в левом верхнем углу экрана.
- Нажмите System Preferences > Network > Configure.
- На вкладке TCP/IP в выпадающем списке Configure IPv4 выберите Using DHCP.
- Когда закончите, нажмите Применить.

|            | Location:       | Automatic          | :              |            |
|------------|-----------------|--------------------|----------------|------------|
|            | Show:           | Built-in Ethernet  | ;              |            |
|            | TCP/IP PPPol    | E AppleTalk Pre    | oxies Ethernet |            |
| Configure  | IPv4: Using DH  | ICP.               |                |            |
| IR Add     | rorr: 102 168   | 192 102            | (Ronow D       | HCR Loars  |
| Culturet   | Ander 200 200   | 162.103            | Client ID:     | IICT LEASE |
| Ro         | uter: 192.168.  | 182.250 DHCF 0     | (If require    | rd)        |
| DNS Ser    | vers: 192.168.  | 128.10             |                | (Optional) |
| Search Dom | ains:           |                    |                | (Optional) |
| IPv6 Add   | ress: fe80:0000 | :0000:0000:0211:24 | lff:fe32:b18e  |            |
|            | Configur        | re IPv6            |                | ?          |

**ПРИМЕЧАНИЕ:** Подробную информацию по конфигурации настроек TCP/IP смотрите в справке к вашей операционной системе.

### С. Отключите подключение удаленного доступа.

### Windows

- 1. Нажмите Пуск > Internet Explorer для запуска браузера.
- Выберите Сервис > Свойства обозревателя > Подключения.
- Установите флажок Никогда не использовать коммутируемые подключения.
- 4. Нажмите ОК когда закончите.

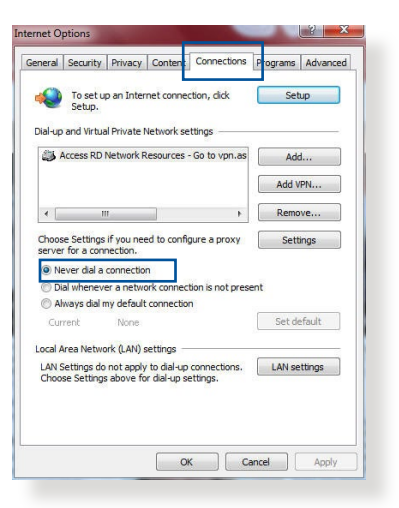

**ПРИМЕЧАНИЕ:**Для получения подробной информации по отключению удаленного доступа, обратитесь к справке браузера.

# Приложение

## **GNU General Public License**

### **Licensing information**

This product includes copyrighted third-party software licensed under the terms of the GNU General Public License. Please see The GNU General Public License for the exact terms and conditions of this license. All future firmware updates will also be accompanied with their respective source code. Подробную информацию смотрите на нашем сайте. Note that we do not offer direct support for the distribution.

### **GNU GENERAL PUBLIC LICENSE**

Version 2, June 1991 Copyright (C) 1989, 1991 Free Software Foundation, Inc. 59 Temple Place, Suite 330, Boston, MA 02111-1307 USA Everyone is permitted to copy and distribute verbatim copies of this license document, but changing it is not allowed.

## Preamble

The licenses for most software are designed to take away your freedom to share and change it. By contrast, the GNU General Public License is intended to guarantee your freedom to share and change free software--to make sure the software is free for all its users. This General Public License applies to most of the Free Software Foundation's software and to any other program whose authors commit to using it. (Some other Free Software Foundation software is covered by the GNU Library General Public License instead.) You can apply it to your programs, too.

When we speak of free software, we are referring to freedom, not price. Our General Public Licenses are designed to make sure that you have the freedom to distribute copies of free software (and charge for this service if you wish), that you receive source code or can get it if you want it, that you can change the software or use pieces of it in new free programs; and that you know you can do these things.

To protect your rights, we need to make restrictions that forbid anyone to deny you these rights or to ask you to surrender the rights. These restrictions translate to certain responsibilities for you if you distribute copies of the software, or if you modify it.

For example, if you distribute copies of such a program, whether gratis or for a fee, you must give the recipients all the rights that you have. You must make sure that they, too, receive or can get the source code. And you must show them these terms so they know their rights.

We protect your rights with two steps: (1) copyright the software, and (2) offer you this license which gives you legal permission to copy, distribute and/or modify the software.

Also, for each author's protection and ours, we want to make certain that everyone understands that there is no warranty for this free software. If the software is modified by someone else and passed on, we want its recipients to know that what they have is not the original, so that any problems introduced by others will not reflect on the original authors' reputations. Finally, any free program is threatened constantly by software patents. We wish to avoid the danger that redistributors of a free program will individually obtain patent licenses, in effect making the program proprietary. To prevent this, we have made it clear that any patent must be licensed for everyone's free use or not licensed at all.

The precise terms and conditions for copying, distribution and modification follow.

### Terms & conditions for copying, distribution, & modification

0. This License applies to any program or other work which contains a notice placed by the copyright holder saying it may be distributed under the terms of this General Public License. The "Program", below, refers to any such program or work, and a "work based on the Program" means either the Program or any derivative work under copyright law: that is to say, a work containing the Program or a portion of it, either verbatim or with modifications and/or translated into another language. (Hereinafter, translation is included without limitation in the term "modification".) Each licensee is addressed as "you".

Activities other than copying, distribution and modification are not covered by this License; they are outside its scope. The act of running the Program is not restricted, and the output from the Program is covered only if its contents constitute a work based on the Program (independent of having been made by running the Program). Whether that is true depends on what the Program does.

1. You may copy and distribute verbatim copies of the Program's source code as you receive it, in any medium, provided that you conspicuously and appropriately publish on each copy an appropriate copyright notice and disclaimer of warranty; keep intact all the notices that refer to this License and to the absence of any warranty; and give any other recipients of the Program a copy of this License along with the Program.

You may charge a fee for the physical act of transferring a copy, and you may at your option offer warranty protection in exchange for a fee.

2. You may modify your copy or copies of the Program or any portion of it, thus forming a work based on the Program, and copy and distribute such modifications or work under the terms of Section 1 above, provided that you also meet all of these conditions:

a) You must cause the modified files to carry prominent notices stating that you changed the files and the date of any change.

b) You must cause any work that you distribute or publish, that in whole or in part contains or is derived from the Program or any part thereof, to be licensed as a whole at no charge to all third parties under the terms of this License.

c) If the modified program normally reads commands interactively when run, you must cause it, when started running for such interactive use in the most ordinary way, to print or display an announcement including an appropriate copyright notice and a notice that there is no warranty (or else, saying that you provide a warranty) and that users may redistribute the program under these conditions, and telling the user how to view a copy of this License. (Exception: if the Program itself is interactive but does not normally print such an announcement, your work based on the Program is not required to print an announcement.) These requirements apply to the modified work as a whole. If identifiable sections of that work are not derived from the Program, and can be reasonably considered independent and separate works in themselves, then this License, and its terms, do not apply to those sections when you distribute them as separate works. But when you distribute the same sections as part of a whole which is a work based on the Program, the distribution of the whole must be on the terms of this License, whose permissions for other licensees extend to the entire whole, and thus to each and every part regardless of who wrote it.

Thus, it is not the intent of this section to claim rights or contest your rights to work written entirely by you; rather, the intent is to exercise the right to control the distribution of derivative or collective works based on the Program.

In addition, mere aggregation of another work not based on the Program with the Program (or with a work based on the Program) on a volume of a storage or distribution medium does not bring the other work under the scope of this License.

3. You may copy and distribute the Program (or a work based on it, under Section 2) in object code or executable form under the terms of Sections 1 and 2 above provided that you also do one of the following:

a) Accompany it with the complete corresponding machinereadable source code, which must be distributed under the terms of Sections 1 and 2 above on a medium customarily used for software interchange; or,

b) Accompany it with a written offer, valid for at least three years, to give any third party, for a charge no more than your cost of physically performing source distribution, a complete machine-readable copy of the corresponding source code, to be distributed under the terms of Sections 1 and 2 above on a medium customarily used for software interchange; or,

c) Accompany it with the information you received as to the offer to distribute corresponding source code. (This alternative is allowed only for noncommercial distribution and only if you received the program in object code or executable form with such an offer, in accord with Subsection b above.)

The source code for a work means the preferred form of the work for making modifications to it. For an executable work, complete source code means all the source code for all modules it contains, plus any associated interface definition files, plus the scripts used to control compilation and installation of the executable. However, as a special exception, the source code distributed need not include anything that is normally distributed (in either source or binary form) with the major components (compiler, kernel, and so on) of the operating system on which the executable runs, unless that component itself accompanies the executable.

If distribution of executable or object code is made by offering access to copy from a designated place, then offering equivalent access to copy the source code from the same place counts as distribution of the source code, even though third parties are not compelled to copy the source along with the object code.

- 4. You may not copy, modify, sublicense, or distribute the Program except as expressly provided under this License. Any attempt otherwise to copy, modify, sublicense or distribute the Program is void, and will automatically terminate your rights under this License. However, parties who have received copies, or rights, from you under this License will not have their licenses terminated so long as such parties remain in full compliance.
- 5. You are not required to accept this License, since you have not signed it. However, nothing else grants you permission to modify or distribute the Program or its derivative works. These actions are prohibited by law if you do not accept this License.

Therefore, by modifying or distributing the Program (or any work based on the Program), you indicate your acceptance of this License to do so, and all its terms and conditions for copying, distributing or modifying the Program or works based on it.

- 6. Each time you redistribute the Program (or any work based on the Program), the recipient automatically receives a license from the original licensor to copy, distribute or modify the Program subject to these terms and conditions. You may not impose any further restrictions on the recipients' exercise of the rights granted herein. You are not responsible for enforcing compliance by third parties to this License.
- 7. If, as a consequence of a court judgment or allegation of patent infringement or for any other reason (not limited to patent issues), conditions are imposed on you (whether by court order, agreement or otherwise) that contradict the conditions of this License, they do not excuse you from the conditions of this License. If you cannot distribute so as to satisfy simultaneously your obligations under this License and any other pertinent obligations, then as a consequence you may not distribute the Program at all. For example, if a patent license would not permit royalty-free redistribution of the Program by all those who receive copies directly or indirectly through you, then the only way you could satisfy both it and this License would be to refrain entirely from distribution of the Program.

If any portion of this section is held invalid or unenforceable under any particular circumstance, the balance of the section is intended to apply and the section as a whole is intended to apply in other circumstances.

It is not the purpose of this section to induce you to infringe any patents or other property right claims or to contest validity of any such claims; this section has the sole purpose of protecting the integrity of the free software distribution system, which is implemented by public license practices. Many people have made generous contributions to the wide range of software distributed through that system in reliance on consistent application of that system; it is up to the author/donor to decide if he or she is willing to distribute software through any other system and a licensee cannot impose that choice.

This section is intended to make thoroughly clear what is believed to be a consequence of the rest of this License.

- 8. If the distribution and/or use of the Program is restricted in certain countries either by patents or by copyrighted interfaces, the original copyright holder who places the Program under this License may add an explicit geographical distribution limitation excluding those countries, so that distribution is permitted only in or among countries not thus excluded. In such case, this License incorporates the limitation as if written in the body of this License.
- 9. The Free Software Foundation may publish revised and/or new versions of the General Public License from time to time. Such new versions will be similar in spirit to the present version, but may differ in detail to address new problems or concerns.

Each version is given a distinguishing version number. If the Program specifies a version number of this License which applies to it and "any later version", you have the option of following the terms and conditions either of that version or of any later version published by the Free Software Foundation. If the Program does not specify a version number of this License, you may choose any version ever published by the Free Software Foundation.

10. If you wish to incorporate parts of the Program into other free programs whose distribution conditions are different, write to the author to ask for permission.

For software which is copyrighted by the Free Software Foundation, write to the Free Software Foundation; we sometimes make exceptions for this. Our decision will be guided by the two goals of preserving the free status of all derivatives of our free software and of promoting the sharing and reuse of software generally.

#### **NO WARRANTY**

- 11 BECAUSE THE PROGRAM IS LICENSED FREE OF CHARGE, THERE IS NO WARRANTY FOR THE PROGRAM, TO THE EXTENT PERMITTED BY APPLICABLE LAW. EXCEPT WHEN OTHERWISE STATED IN WRITING THE COPYRIGHT HOLDERS AND/OR OTHER PARTIES PROVIDE THE PROGRAM "AS IS" WITHOUT WARRANTY OF ANY KIND, EITHER EXPRESSED OR IMPLIED, INCLUDING, BUT NOT LIMITED TO, THE IMPLIED WARRANTIES OF MERCHANTABILITY AND FITNESS FOR A PARTICULAR PURPOSE. THE ENTIRE RISK AS TO THE QUALITY AND PERFORMANCE OF THE PROGRAM IS WITH YOU. SHOULD THE PROGRAM PROVE DEFECTIVE, YOU ASSUME THE COST OF ALL NECESSARY SERVICING, REPAIR OR CORRECTION.
- 12 IN NO EVENT UNLESS REQUIRED BY APPLICABLE LAW OR AGREED TO IN WRITING WILL ANY COPYRIGHT HOLDER, OR ANY OTHER PARTY WHO MAY MODIFY AND/OR REDISTRIBUTE THE PROGRAM AS PERMITTED ABOVE, BE LIABLE TO YOU FOR DAMAGES, INCLUDING ANY GENERAL, SPECIAL, INCIDENTAL OR CONSEQUENTIAL DAMAGES ARISING OUT OF THE USE OR INABILITY TO USE THE PROGRAM (INCLUDING BUT NOT LIMITED TO LOSS OF DATA OR DATA BEING RENDERED INACCURATE OR LOSSES SUSTAINED BY YOU OR THIRD PARTIES OR A FAILURE OF THE PROGRAM TO OPERATE WITH ANY OTHER PROGRAMS), EVEN IF SUCH HOLDER OR OTHER PARTY HAS BEEN ADVISED OF THE POSSIBILITY OF SUCH DAMAGES.

END OF TERMS AND CONDITIONS

# Правила безопасности

При использовании устройства всегда соблюдайте меры предосторожности, включая, помимо прочего, следующие:

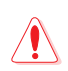

#### ВНИМАНИЕ!

- Шнур питания должен быть подключен к розетке с заземлением. Подключайте устройство к ближайшей, легкодоступной розетке.
- Если устройство неисправно, не пытайтесь исправить его самостоятельно. Эти ограничения рассчитаны на обеспечение защиты в разумных пределах от вредоносных воздействий при установке в жилом помещении.
- Не пользуйтесь поврежденными сетевыми шнурами, аксессуарами и периферийными устройствами.

• Не устанавливайте это оборудование на высоту более 2 метров.

- Рекомендуется использовать продукт при температуре от 0°С до 40°С.
- Перед использованием устройства прочтите инструкции по эксплуатации и ознакомьтесь с допустимым температурным диапазоном.
- Будьте осторожны при использовании данного устройства в аэропортах, больницах, заправочных станциях и гаражах.
- Помехи для медицинских устройств: поддерживайте минимальное расстояние (не менее 15 см) между имплантированными медицинскими устройствами и продуктами ASUS для снижения риска возникновения помех.
- Используйте устройство в условиях хорошего приема для уменьшения уровня излучения.
- Установите устройство подальше от беременных женщин и нижней части живота подростков.
- Не используйте устройство при обнаружение видимых дефектов, когда оно мокрое, повреждено или модифицировано. Обратитесь за помощью в сервисный центр.

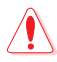

#### ВНИМАНИЕ!

- Не устанавливайте устройство на неровную или неустойчивую поверхность.
- Не кладите на устройство посторонние предметы. Не подвергайте устройство механическим воздействиям, например надавливание, сгибание, прокалывание или измельчение.
- Не разбирайте, не открывайте, не нагревайте, не сжигайте, не красьте и не засовывайте в отверстия устройства посторонние предметы.
- Обратите внимание на этикетку на нижней стороне устройства и убедитесь, что ваш блок питания поддерживает соответствующее напряжение.
- Храните устройство вдали от огня и источников тепла.
- Не подвергайте воздействию жидкостей и не используйте в условиях повышенной влажности. Не пользуйтесь устройством во время грозы.
- Подключайте выходные цепи РоЕ данного изделия исключительно к сетям РоЕ, без маршрутизации на внешние устройства.
- Во избежание поражения электричеством, отключите шнур питания от розетки прежде, чем переносить систему с места на место.
- Используйте только аксессуары, одобренные производителем устройства для использования с этой моделью. Использование других типов аксессуаров может привести к аннулированию гарантии или нарушению местных правил и законов, а также может представлять угрозу безопасности. Информацию о наличии авторизованных аксессуаров можно узнать у продавца.
- Использование устройства способом, не рекомендованным в прилагаемых инструкциях, может привести к возгоранию или травме.

# Сервис и поддержка

Посетите наш сайт <u>https://www.asus.com/ru/support/</u>.

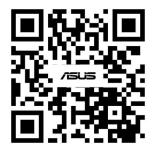